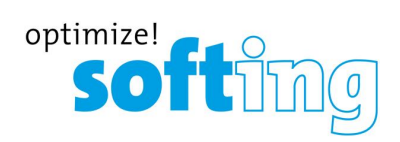

User Manual

# TH SCOPE

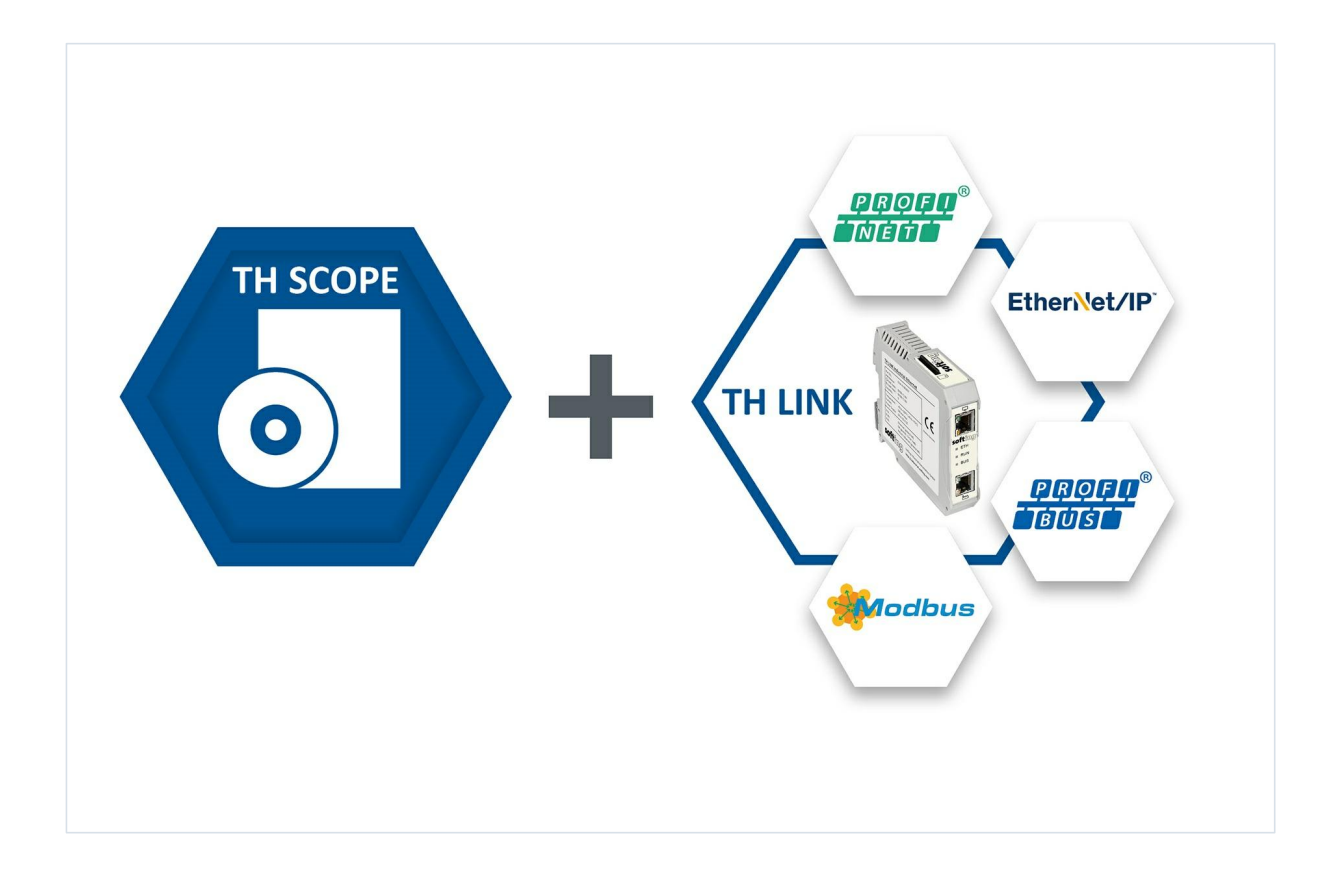

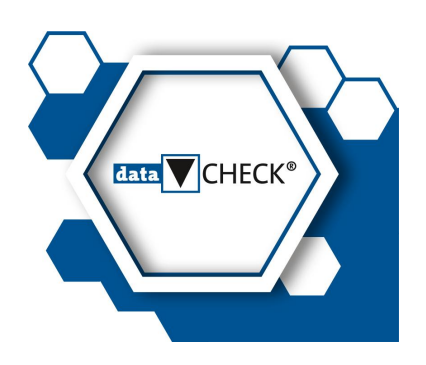

Version: EN-032019-3.61 © Softing Industrial Automation GmbH

### **Disclaimer of liability**

The information contained in these instructions corresponds to the technical status at the time of printing of it and is passed on with the best of our knowledge. The information in these instructions is in no event a basis for warranty claims or contractual agreements concerning the described products, and may especially not be deemed as warranty concerning the quality and durability pursuant to Sec. 443 German Civil Code. We reserve the right to make any alterations or improvements to these instructions without prior notice. The actual design of products may deviate from the information contained in the instructions if technical alterations and product improvements so require.

#### **Softing Industrial Automation GmbH**

Richard-Reitzner-Allee 6 85540 Haar / Germany http://industrial.softing.com

+ 49 89 4 56 56-340
 + 49 89 4 56 56-488
 info.idn@softing.com
 support.automation@softing.com

Scan the QR code to find the latest documentation on the product web page under Downloads.

# **Table of Contents**

| Chapter 1 |       | Introduction                     | 5   |
|-----------|-------|----------------------------------|-----|
|           | 1.1   | About TH SCOPE                   | . 5 |
|           | 1.2   | About this manual                | . 6 |
|           | 1.3   | Typographic conventions          | . 6 |
|           | 1.4   | Document history                 | . 7 |
| Chapter   | 2     | General requirements             | 8   |
|           | 2.1   | System requirements              | . 8 |
|           | 2.2   | Network settings                 | . 9 |
| Chapter   | 3     | Installing TH SCOPE              | 10  |
|           | 3.1   | Licensing                        | 11  |
|           | 3.1.1 | Licensing on PC                  | 11  |
|           | 3.1.2 | Licensing on USB dongle          | 12  |
|           | 3.2   | Displaying device images         | 12  |
|           | 3.3   | Using device description files   | 13  |
| Chapter   | 4     | Opening TH SCOPE                 | 14  |
|           | 4.1   | User interface                   | 16  |
|           | 4.2   | TH LINK login                    | 16  |
|           | 4.3   | TH LINK user administration      | 18  |
|           | 4.4   | Functions                        | 18  |
|           | 4.5   | View area                        | 19  |
|           | 4.5.1 | Printing                         | 19  |
|           | 4.5.2 | Filtering                        | 19  |
|           | 4.5.3 | Updating views                   | 19  |
|           | 4.5.4 | Viewing and hiding table columns | 20  |
|           | 4.5.5 | Sorting                          | 20  |
|           | 4.5.6 | Tooltips                         | 20  |
| Chapter   | 5     | Working with TH SCOPE            | 21  |
|           | 5.1   | Network monitoring               | 21  |
|           | 5.2   | Network overview                 | 22  |
|           | 5.2.1 | Network list                     | 23  |
|           | 5.2.2 | Error statistics                 | 24  |
|           | 5.2.3 | Trend                            | 25  |
|           | 5.3   | TH LINK View                     | 26  |
|           | 5.3.1 | Live list                        | 26  |

|         | 5.3.2   | Inventory                                                | 27 |
|---------|---------|----------------------------------------------------------|----|
|         | 5.3.2.1 | Inventory data of PROFINET modules                       | 28 |
|         | 5.3.2.2 | Inventor data of other Ethernet devices                  | 29 |
|         | 5.3.3   | Topology                                                 | 32 |
|         | 5.3.4   | Error statistics                                         | 34 |
|         | 5.3.5   | Trend                                                    | 34 |
|         | 5.3.6   | Network statistics                                       | 35 |
|         | 5.3.7   | Diagnostics list                                         | 36 |
|         | 5.3.8   | Reference                                                | 36 |
|         | 5.3.9   | Export                                                   | 39 |
|         | 5.4     | Settings                                                 | 40 |
|         | 5.4.1   | ТН SCOPE                                                 | 40 |
|         | 5.4.2   | TH LINK                                                  | 41 |
|         | 5.4.3   | TH LINK - xEPI2                                          | 41 |
|         | 5.4.4   | Black List                                               | 42 |
|         | 5.5     | Acceptance reports                                       | 43 |
|         | 5.5.1   | Frame analysis                                           | 46 |
|         | 5.6     | Product information                                      | 47 |
| Chapter | 6       | Configuring TH SCOPE                                     | 48 |
| •       | 6.1     | TH LINK detection                                        | 49 |
|         | 6.2     | TH LINK grouping                                         | 50 |
|         | 6.3     | SNMP agent                                               | 51 |
|         | 6.4     | User administration                                      | 52 |
|         | 6.5     | Automatic export                                         | 52 |
|         | 6.6     | OPC UA server configuration                              | 54 |
|         | 6.7     | Network views in TH SCOPE                                | 55 |
| Chapter | 7       | Tips and Troubleshooting                                 | 56 |
|         | 7.1     | Solving port conflicts                                   | 56 |
|         | 7.2     | Installing Microsoft Internet Information Services (IIS) | 57 |
|         | 7.2.1   | Windows 7                                                | 57 |
|         | 7.2.2   | Windows Server 2012, 2012 R2, 2016                       | 59 |

## 1 Introduction

### 1.1 About TH SCOPE

TH SCOPE is a software application for industrial network management and network diagnostics. Geared to plant operators and maintenance personnel, TH SCOPE is an all-in-one, easy-to-use solution for permanent monitoring and predictive maintenance, for acceptance testing and for troubleshooting. Relevant data of connected network devices is collected by a TH LINK and forwarded to TH SCOPE. Combined with TH LINK components, the product supports PROFIBUS, PROFINET, EtherNet/IP and Modbus TCP protocols.

In the following diagram, the *TH LINK PROFIBUS* and *TH LINK Ethernet* show two typical industrial network topologies.

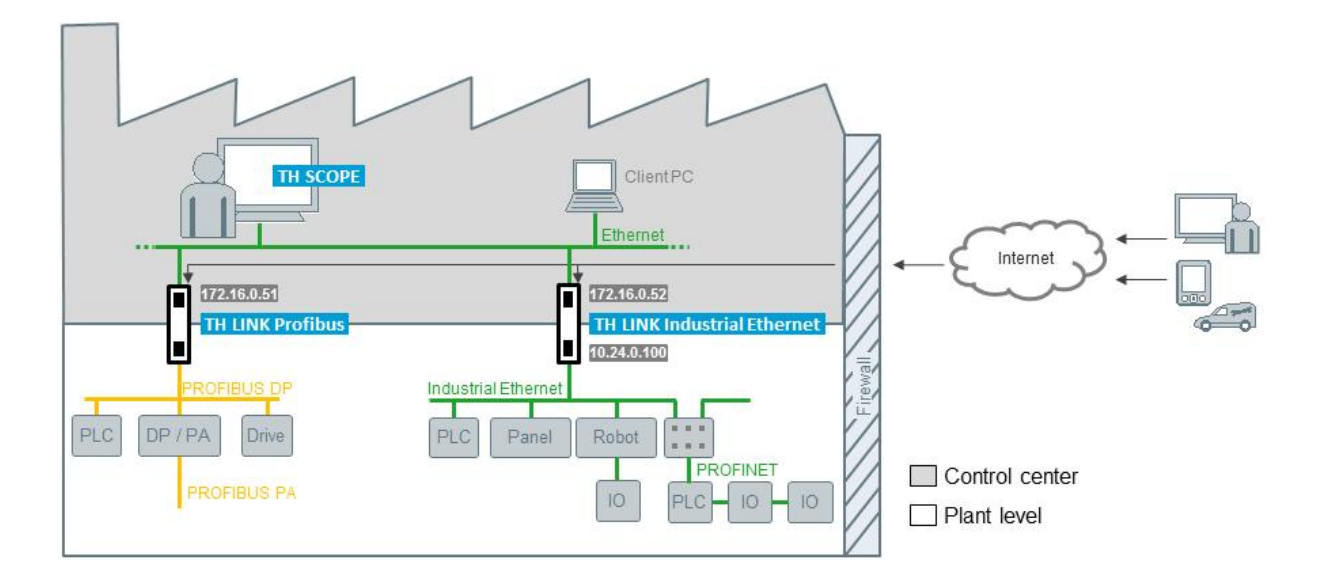

When TH SCOPE is started for the first time it must be connected with a TH LINK device. For more details see Chapter TH LINK detection 49.

To access the fieldbus system, at least one of the following products is required:

- TH LINK PROFIBUS
- TH LINK PROFINET
- TH LINK EtherNet/IP
- TH LINK Modbus TCP
- TH LINK Industrial Ethernet
- TH LINK PC Industrial Ethernet

### **1.2** About this manual

This User Manual explains the use of TH SCOPE. Main focus are the functions of the graphical user interface. Examples are given to show how to find and interpret network errors with the software.

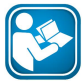

#### Read this manual before starting.

For damages due to improper connection, implementation or operation Softing refuses any liability according to our existing guarantee obligations.

### 1.3 Typographic conventions

The following typographic conventions are used throughout Softing customer documentation:

| Keys, buttons, menu items, commands and other<br>elements involving user interaction are set in<br>bold font and menu sequences are separated by<br>an arrow | Open Start → Control Panel → Programs                                                                                                    |
|----------------------------------------------------------------------------------------------------|----------------------------------------------------------------------------------------------------|
| Buttons from the user interface are enclosed in brackets and set to bold typeface                                                                            | Press [Start] to start the application                                                                                                    |
| Coding samples, file extracts and screen output is set in Courier font type                                                                                  | MaxDlsapAddressSupported=23                                                                                                    |
| Filenames and directories are written in italic                                                                                                    | Device description files are located in <i>C:</i><br>\ <application name="">\delivery\software<br/>\Device Description files</application> |

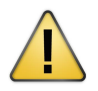

### CAUTION

CAUTION indicates a potentially hazardous situation which, if not avoided, may result in minor or moderate injury.

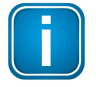

### Note

This symbol is used to call attention to notable information that should be followed during installation, use, or servicing of this device.

# 1.4 Document history

| Version           | Release date   | What has changed                                                                                                    |
|-------------------|----------------|----------------------------------------------------------------------------------------------------|
| 1.00              | September 2014 | Adaptation to new Softing documentation structure and layout                                                                                                    |
| 1.10              | January 2015   | <ul> <li>Enhanced Feature "Utilization" in the Topology list<br/>including related description.</li> <li>Adobe Flash Player system requirements modified to</li> </ul>                    |
|                   |                | version 14.0 or higher.                                                                                                    |
| 1.20              | April 2015     | <ul> <li>Sections "<u>Using device description files</u><sup>[13]</sup>" and<br/>"<u>Diagnostics list</u><sup>[36]</sup>" enhanced with information on<br/>GSDML file support.</li> </ul> |
| 1.30              | August 2015    | <ul> <li>HTML 5 implementation</li> </ul>                                                                                                    |
|                   |                | <ul> <li>Adobe Flash-Player is no longer required.</li> </ul>                                                                                                    |
| 1.40              | January 2016   | <ul> <li>New functionality and new description <u>Acceptance</u><br/><u>reports</u>[43].</li> </ul>                                                                                       |
|                   |                | <ul> <li>Display of line depth and cable length, see <u>Topology</u> 32.</li> </ul>                                                                                                    |
|                   |                | <ul> <li>Detection of duplicate IP addresses, see <u>Diagnostics</u><br/><u>list</u> 36.</li> </ul>                                                                                       |
| 1.41              | February 2016  | <ul> <li><u>Acceptance report</u> [43] enhanced with "VALUE" note.</li> </ul>                                                                                                    |
| 1.50              | July 2016      | <ul> <li>New functionality <u>Black List</u> 42.</li> </ul>                                                                                                    |
|                   |                | <ul> <li>New functionality <u>Automatic export</u> [52] with prefix configuration possibility.</li> </ul>                                                                                 |
| 2.00              | January 2017   | <ul> <li>Add location information for each network device in<br/>TH SCOPE Inventory list (Device names for EtherNet/IP<br/>devices respectively)</li> </ul>                               |
|                   |                | <ul> <li>OPC UA Server running in TH SCOPE for higher-level<br/>connectivity</li> </ul>                                                                                                   |
|                   |                | <ul> <li>Configuration of "Docking devices" (PROFINET devices)</li> </ul>                                                                                                    |
| 3.40              | June 2017      | <ul> <li>Update of this user guide</li> </ul>                                                                                                    |
| 3.50              | March 2018     | New functionality:                                                                                                    |
|                   |                | Inventory details displayed on OPC UA Server                                                                                                    |
|                   |                | <ul> <li>Telegram analysis using dataCheckAnalazyer</li> </ul>                                                                                                    |
| 3.60              | November 2018  | <ul> <li>Update of the online help text describing the<br/>parameter input for acceptance reports / white list</li> </ul>                                                                 |
| <mark>3.61</mark> | January 2019   | <ul> <li>Login descriptions for the user interfaces TH SCOPE<br/>and TH SCOPE Configuration updated</li> </ul>                                                                            |

# 2 General requirements

- The TH SCOPE software has been installed successfully.
- At least one of the following products is needed to connect with the fieldbus system(TH LINK PROFIBUS, TH LINK PROFINET, TH LINK EtherNet/IP, TH LINK Modbus TCP, TH LINK Industrial Ethernet, TH LINK PC Industrial Ethernet).
- A measurement must have been started for each TH LINK gestartet sein. Click the **Info** (1) tab to see if a measurement has been started. Make sure **Measurement started** is displayed below **TH SCOPE**.
- If no measurement has been started, go to Settings (<sup>3</sup>) → TH SCOPE → Measurement and click Start.

### 2.1 System requirements

The following operating systems are supported for TH SCOPE:

| Operating system       | Bit version       |
|------------------------|-------------------|
| Windows 7              | 32 Bit and 64 Bit |
| Windows 8.1            | 64 Bit            |
| Windows 10             | 64 Bit            |
| Windows Server 2012    | 64 Bit            |
| Windows Server 2012 R2 | 64 Bit            |
| Windows Server 2016    | 64 Bit            |

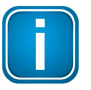

#### Note

The instructions given in this user guide are based on the operating system Microsoft Windows Professional 7.

### Software required

- Microsoft Excel 2010 or higher to open or edit the acceptance reports
- Adobe Reader 8 or higher
- Microsoft Internet Information Services (IIS) 5.1 or higher (available on Microsoft Windows installation CD or via Internet download at <u>http://www.iis.net</u>.
- Microsoft .NET Framework 4.0 (included in TH SCOPE installation)

### **Browsers supported**

- Internet Explorer 11 or higher
- Mozilla Firefox 49 or higher
- Google Chrome 53 or higher

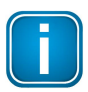

#### Note

To provide the complete functionality for creating and downloading the acceptance report make sure that no pop-up blockers are activated and downloading of files or documents is allowed.

### 2.2 Network settings

If your network is protected by a second firewall in addition to the Windows firewall, make sure that the following settings are made to allow TH SCOPE services to communicate properly.

- Enabling of HTTP port 80 inbound and outbound
- Enabling of SNMP port 161 inbound or port 2367 (if port 161 is used by another SNMP agent).
- Enabling of IP 224.0.5.128 port 2364 UDP outbound
- Enabling of UDP ports 2365 outbound and 2366 inbound

The following ports are used by TH SCOPE for internal communication only:

- Port 22
- Port 80
- Port 1100
- Ports 1123 1151
- Port 1500
- Port 1501
- Ports 2363 2366
- Ports 49152 49171

## 3 Installing TH SCOPE

Make sure that all system requirements are met.

- 1. Start the installation:
  - a. for 64 bit systems with a double-click on Install64\_TH\_SCOPE.exe
  - b. for 32 bit systems with a double-click on Install32\_TH\_SCOPE.exe

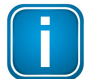

If you install a Softing product for the first time, a window is opened that prompts you to trust the publisher. Activate the option **Always trust software from Softing AG**, if you do not want to be asked in subsequent installations. Then select **[Install]** to start the installation.

- 2. Select your installation language and click [OK].
  - The Welcome screen appears:

Note

3. Click [Next] to install TH SCOPE on your system.

The license agreement screen appears:

| LICENSE AGREEMENT FOR SOLTWARE PRODUCTS                                                                                                    |                                                       |   |
|----------------------------------------------------------------------------------------------------|-------------------------------------------------------|---|
| 1 SUBJECT MATTER OF AGREEMENT                                                                                                    |                                                       | = |
| SUBJECT MATTER OF AGREEMENT between you ("LICENSEE") and Sofi                                                                                                    | ting Industrial                                       |   |
| Automation GmbH ("SOFTING") is the computer program stored on a                                                                                                    | data carrier and the                                  |   |
| corresponding program documentation. (Hereinafter referred to as '                                                                                                    | SOFTWARE".) SOFTING                                   |   |
| points out that it is not possible, at the state of the art, to produce co                                                                                                    | omputer programs with                                 |   |
| ngh complexity which work nee of errors in an applications and con                                                                                                    | IDITIALIOUS.                                          |   |
| PROPERTY RIGHTS, RIGHTS OF USE                                                                                                    |                                                       |   |
|                                                                                                    |                                                       |   |
| Nith the purchase of the product the LICENSEE acquires only proper                                                                                                    | ty of the medium on                                   | _ |
| Nith the purchase of the product the LICENSEE acquires only propert<br>which the SOFTWARE is stored. As soon as we have received the full                                                                                                    | y of the medium on<br>payment of the                  | Ŧ |
| With the purchase of the product the LICENSEE acquires only propert<br>which the SOFTWARE is stored. As soon as we have received the full<br>I accept the terms in the license agreement                                                                       | y of the medium on<br>payment of the<br><u>P</u> rint | Ŧ |
| With the purchase of the product the LICENSEE acquires only propert<br>which the SOFTWARE is stored. As soon as we have received the full<br>I accept the terms in the license agreement<br>I do not accept the terms in the license agreement                 | y of the medium on<br>payment of the<br>Print         | - |
| With the purchase of the product the LICENSEE acquires only propert<br>which the SOFTWARE is stored. As soon as we have received the full<br>I accept the terms in the license agreement<br>I do not accept the terms in the license agreement                 | y of the medium on<br>payment of the<br><u>P</u> rint | Ŧ |
| With the purchase of the product the LICENSEE acquires only propert<br>which the SOFTWARE is stored. As soon as we have received the full<br>I caccept the terms in the license agreement<br>I do not accept the terms in the license agreement<br>stallShield | y of the medium on<br>payment of the<br>Print         | * |

- 4. Carefully read the information. Click I accept the terms in the license agreement. Then click [Next].
- Click I accept the terms in the license agreement and continue with [Next]. The Destination Folder appears::
- 6. Click **[Next]** to copy the software to the folder currently displayed or click **[Change]** to copy TH SCOPE to a different folder.

The installation screen appears.

- 7. Click [Instal] to start the installation. If you want to review or change any of your installation settings, click [Back].
- 8. Tick the checkbox for Start OPC UA Server automatically.

Start OPC UA Server automatically

9. Click [Finish] to complete the installation and to exit the wizard.

### 3.1 Licensing

To use all TH SCOPE features you will need to acquire a license.

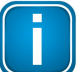

#### Note

With the installation of TH SCOPE you will automatically have a 30-day demo license.

There are two types of licenses:

- Licensing on PC: The PC license is a run-time license offering a full set of TH SCOPE features on a dedicated computer.
- Licensing on USB dongle (hardlock): In contrast to the PC license, a dongle license is not stored on the computer but on the USB dongle itself. Using a dongle license the TH SCOPE software can therefore be run on any PC to which the dongle is attached.

#### 3.1.1 Licensing on PC

#### Installing a PC licence with Internet access

- Start the license manager: Start → All Programs → Softing → License Manager → License Manager V4.
- 2. Select Activate for this PC.
- 3. Enter the license key in the input field using the following format XXXXX-XXXXX-XXXXX-XXXXX.
- Click [Activate license].
   After the license key has been activated successfully it will appear under Available licenses on this PC.
- 5. Restart your PC to activate the licence.

#### Installing a PC licence without Internet access

- Start the license manager: Start → All Programs → Softing → License Manager → License Manager V4.
- 2. Select Activate for this PC.
- 3. Click [Export PC IDs...]
- 4. Select your PC and click [OK] to save the file.
- 5. Copy this file to a PC with Internet access and installed License Manager.
- 6. Start the License Manager and select Genrate license file for remote PC.
- 7. Enter the license key in the input field and select Import PC-Id from remote PC....
- 8. Select Generate and export license file....
- 9. Save the file and copy the file to the computer on which you want to install the license.
- 10. Select Activate for this PC.
- 11. Click [Import license file] and import the file.
- 12. Click [Activate license].

After the license key has been activated successfully it will appear under Available licenses on this PC.

13. Restart your PC to activate the licence.

### 3.1.2 Licensing on USB dongle

- 1. Connect the dongle to a computer with Internet access.
- Start the license manager: Start → Alle Programme → Softing → License Manager → License Manager V4.
- 3. Enter the license key in the input field using the following format XXXXX-XXXXX-XXXXX-XXXXX.
- 4. Click [Activate license].

After the license key has been activated successfully it will appear under **Available licenses on this PC** and will be copied to the internal memory of the dongle.

5. Restart your PC to activate the licence.

### 3.2 Displaying device images

In TH SCOPE you can display in your topology view images of devices connected your network. The following image file types are supported: *\*.png*, *\*.jpg*, *\*.gif*.

If you want to display device images in the topology, you need to store the images in the following folder:

<Installationsverzeichnis>\Softing\TH SCOPE\WebContent\Bitmaps

Double-click the bitmap link to connect with the correct folder.

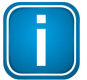

#### Note

Make sure that a single image is not larger than 50 KB.

The file name of the device image consists of an identifier (prefix) and an extension (suffix). The identifier is a combination of vendor ID and device ID followed by a dot and the file extension (e.g. *.png*). Both the vendor ID and the device ID can be found in the tab "Inventory" of the connected TH Link device. Example: 002A-0302

| Q X B i                                                                       | √- Liv  | re list 😰          | Inventory                      | Topology                                 | Error statistic             | s T     | rend 🕀 Network    | statistics        | Diagnostics list | = Reference |
|-------------------------------------------------------------------------------|---------|--------------------|--------------------------------|------------------------------------------|-----------------------------|---------|-------------------|-------------------|------------------|-------------|
| 1 Navigation                                                                  | Invento | ry for 1H LI       | NK ( THLINK-<br>dated on 27 Ju | 151700055 ; 172 17<br>n 2017 at 06:03:13 | .1.54   192.168.0.10<br>PM. | 02)     |                   |                   |                  |             |
| Click on an icon to show the corresponding<br>information in the right panel. | State   | Station            | Protocol                       | Address/Slot                             | Subnet mask                 | Gateway | MAC address       | Device type       | Vendor ID        | Device ID   |
| Network overview                                                              |         | scalance-<br>x208  |                                | 192.168.0.107                            | 255.255.255.0               | 192.168 | 00:0E:8C:82:47:4C | SCALANCE<br>X-200 | 0x002A           | 0x0A01      |
| THLINK-151700099                                                              |         | im151-<br>3pnstv50 | PROFI<br>NET                   | 192.168.0.111                            | 255.255.255.0               | 0.0.0.0 | 08:00:06:99:7F:F7 | ET200S            | 0x002A           | 0x0301      |

If a device cannot be identified by vendor ID and device ID you can alternatively use the MAC address or the order number of the device.

### Alternative file names

| Identification                                              | Notation                                                     | Example               |
|-------------------------------------------------------------|--------------------------------------------------------------|-----------------------|
| MAC address                                                 | The MAC address must be divided by hyphens                   | 00-0E-8C-D0-50-<br>46 |
| Manufacturer specific part of the MAC address of the device | The MAC address part must be divided by<br>hyphens           | 00-0E-8C              |
| Order number                                                | Order number code - for specific restrictions see note below | 1846-56482            |

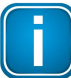

#### Note

All characters which must not be used in Windows file names such as  $\ : * ? " <> |$  have to be replaced by a hyphen.

#### Example

order number appears as: 1846/56482

file name must be written as: 1846-56482

### 3.3 Using device description files

TH SCOPE supports GSD files for PROFIBUS networks and GSDML files for PROFINET networks. It analyzes the hexadecimal values of the manufacturer-specific diagnostics messages and the error codes of channel diagnostics and displays them in plain text. The diagnostic messages are displayed in the diagnostic list. If the GSD or GSDML file includes troubleshooting tips, they are displayed in the diagnostics list as well.

### Proceed as follows:

- 1. Store the GSD or GSDML files in the corresponding folder in the TH SCOPE installation directory (see screenshot below).
- 2. Restart your PC. If you have administrator right on the PC, restart the TH SCOPE service

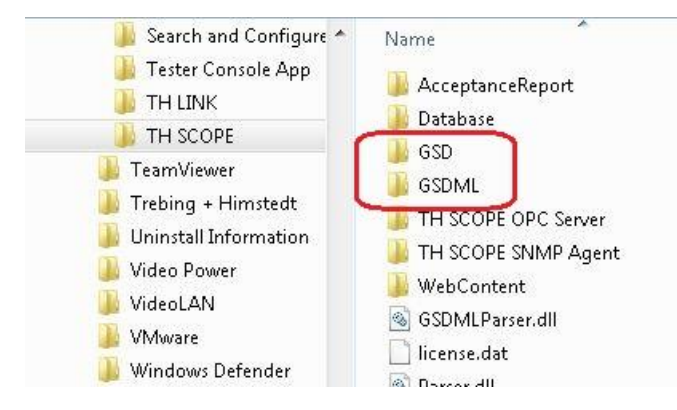

# 4 Opening TH SCOPE

After TH SCOPE has been installed, open the user interface to familiarize yourself with the features and the user interface. You can start **TH SCOPE** user interface from your local computer or remotely from another computer on the network.

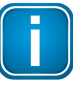

### Note

The configuration of your TH SCOPE is done in the TH SCOPE Configuration user interface:

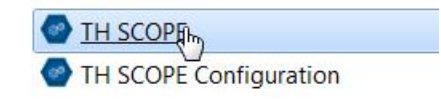

### **Open TH SCOPE on local computer**

- 1. Open the Windows start menu.
- 2. Select Alle Programme → Softing → TH SCOPE.
- 3. Click TH SCOPE:

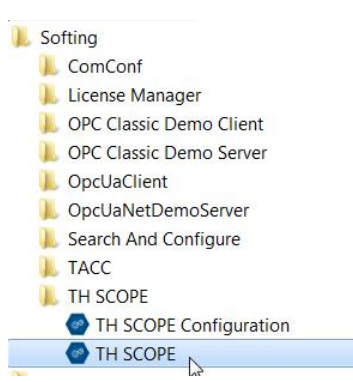

TH SCOPE user interface opens in the default browser on your computer showing the network overview.

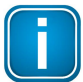

#### Note

If you have a second web server installed on your computer, see the Section Solving port conflicts 56.

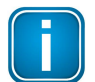

#### Note

If you have configured the HTTP port manually you will reach the TH SCOPE service in your default web browser on **localhost:<Portnummer>/THSCOPE** (example: localhost:8080/THSCOPE). The port the selected HTTP port.

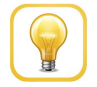

#### Hint

Save the TH SCOPE address and port to your browser favourites.

### **Open TH SCOPE from a remote computer**

To start TH SCOPE from a remote computer on you network, enter the following URL into the address bar of your browser:

http://<Computername>/THSCOPE

where <computer name> is the computer name or IP address of the computer on which the TH SCOPE service is running.

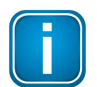

#### Note

If you have configure the HTTP port manually for TH SCOPE you will reach the TH SCOPE service in your default web on <u>http://<Computername>:<Port>/THSCOPE</u> (example: 192.168.0.1:8080/THSCOPE)

#### TH SCOPE does not start

In the event that TH SCOPE does not start and the following screen appears instead of the user interface, the Microsoft Internet Information Services (IIS) have not been correctly installed.

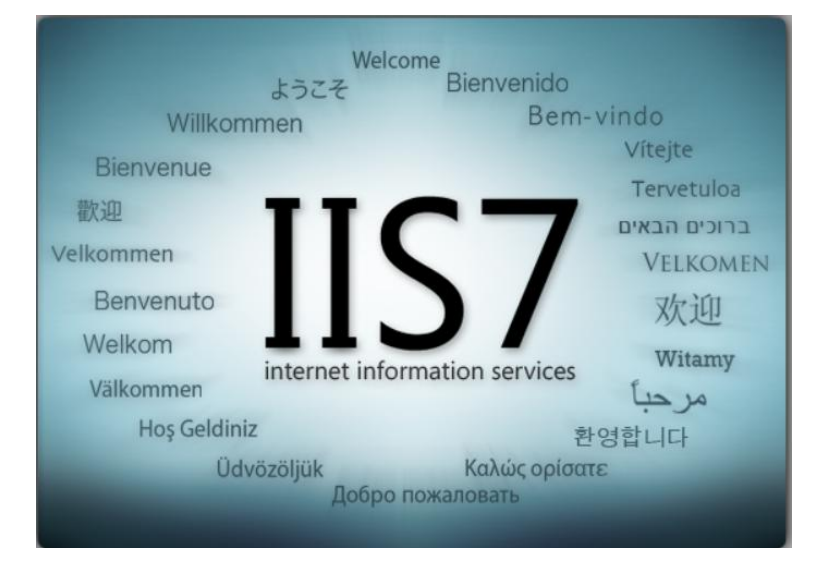

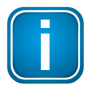

#### Note

Install IIS as described in Chapter 7.2 (Installing Microsoft Internetinformationsdienste (IIS) [57].

### 4.1 User interface

The graphical user interface **TH SCOPE** includes a number of functions and views divided into the following areas:

| o one softing of a              |                |                                    |                        |                 |           | 1                                      | Login                                         |
|---------------------------------|----------------|------------------------------------|------------------------|-----------------|-----------|----------------------------------------|-----------------------------------------------|
| Q K B 1 2                       | E Network list | Error statistics                   |                        |                 |           |                                        |                                               |
| It Navigation                   | All Y Q Upda   | ted on 28 Jun 2017 at 01:58:19 PM. |                        |                 | N         | etworks: 16 Monitored networks: 13 Unm | nonitored networks: 3 Networks with errors: 5 |
| information in the right panel. | State          | Station                            | Protocol               | Address         | Tag       | FW version                             | Number of devices                             |
| Network overview 3              |                | THLINK-151700099                   |                        | 192.168.0.102   |           | 4.1.0.0                                | 6                                             |
| ₩ HAAR2                         |                | THLINK-PN020387                    |                        | 172.36.1.251    |           | 4.0.0.0                                | 73                                            |
| THLINK-151700099                |                | WLUE-W7                            | Industrial<br>Ethernet | 172.20.2.42     |           | 3.4.0.0                                | 0                                             |
|                                 | <b>I</b>       | wdd-w8iadtest                      | Industrial<br>Ethernet | 172.20.10.107   |           | 4.1.0.0                                | 19                                            |
| WQU-W7                          |                | WSIS2                              | Industrial<br>Ethernet | 169.254.116.184 |           | 4.1.0.0                                | 3                                             |
| WSJ-WS2                         |                | WMRF                               | Industrial<br>Ethernet | 172.17.1.124    | PM_THLINK | 4.1.0.0                                | 138                                           |
| THLINK-020507                   |                | WQU-W7                             | Industrial<br>Ethernet | 10.50.1.200     |           | 4.1.0.0                                | 0                                             |
| THLINK-PN020387                 | <b>P</b>       | WSJ-WS2                            | Industrial<br>Ethernet | 169.254.126.241 |           | 4.0.0.0                                | 0                                             |
| WLUE-W7                         | (EA)           |                                    | nacan                  |                 |           |                                        |                                               |

- 1. Login area allows you to log in and log out as administrator and switch between languages (English and German)
- 2. Function area allows you to select specific functions and features
- 3. View area displays the network structure, connected devices and give you an a general status overview

### 4.2 TH LINK login

From within TH SCOPE graphical user interface you access any connected TH LINK to change the device

settings.

1. Select your TH LINK in the side navigation.

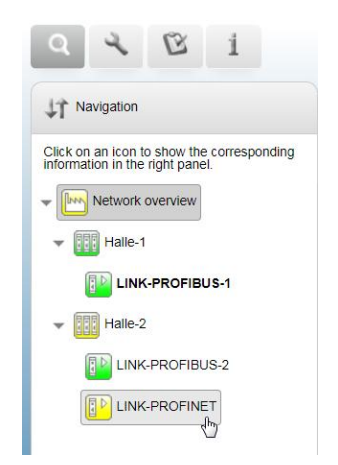

2. Click the information icon **1** to open the product information page of the selected TH LINK device. The following page appears.

| ~ ~ ~ ~                                    |                     |                                       |
|--------------------------------------------|---------------------|---------------------------------------|
| T Navigation                               | Product information |                                       |
| Click on an icon to show the corresponding | TH SCOPE            |                                       |
|                                            | Version             | 3.6.0.3698                            |
| Network overview                           | License status      | Base                                  |
| _                                          | Measurement         | started                               |
| ▼ Halle-1                                  | Data storage        | stopped                               |
| INK-PROFIBUS-1                             | TH LINK             |                                       |
| enter nor 1003-1                           | Order number        | GDA-JY-003037                         |
| Halle-2                                    | Serial number       | 152800228 N                           |
|                                            | FW version          | 4.3.0.1560                            |
| LINK-PROFIBUS-2                            | HW version          | 3.0                                   |
|                                            | MAC address         | 00:06:71:31:01:C8   00:06:71:31:01:C9 |
|                                            | IP address          | 192.168.0.14   10.51.1.2              |
|                                            | Subnet mask         | 255.255.0.0   255.255.255.0           |
|                                            | Default gateway     | 192.168.1.1                           |

3. Copy the serial number of the device to the login input filed and click [Login].

| softing                                    |                                                                                        |                                       | Login |
|--------------------------------------------|----------------------------------------------------------------------------------------|---------------------------------------|-------|
| QQBI                                       | 1 Into                                                                                 |                                       |       |
| 11 Navigation                              | Product information                                                                    | /                                     |       |
| Click on an icon to show the corresponding | TH SCOPE                                                                               |                                       |       |
|                                            | Version                                                                                | 3.6.0.3698                            |       |
| <ul> <li>Network overview</li> </ul>       | License status                                                                         | Base                                  |       |
| _                                          | Measurement                                                                            | started                               |       |
| + Hale-1                                   | Data storage                                                                           | stopped                               |       |
| FD UNK PROFIBUR.1                          | THUNK                                                                                  |                                       |       |
| LINK-PROPIDUS-1                            | Order number                                                                           | GDA-JY-003033                         |       |
| w III Hale?                                | Serial number                                                                          | 15220223                              |       |
|                                            | FW version                                                                             | 4.3.0.1560                            |       |
| LINK-PROFIBUS-2                            | HW version                                                                             | 3.0                                   |       |
|                                            | MAC address                                                                            | 00.06.71.31.01.C8   00.06.71.31.01.C9 |       |
| EINK-PROFINET                              | IP address                                                                             | 192.168.0.14   10.51.1.2              |       |
|                                            | Subnet mask                                                                            | 255 255 0.0   255 255 255 0           |       |
|                                            | Default gateway                                                                        | 192.168.1.1                           |       |
|                                            | Manufacturer                                                                           |                                       |       |
|                                            | Softing Industrial Automation GmbH<br>Richard-Reitzner-Allee 6<br>85540 Haar   Germany |                                       |       |
|                                            | Technical support                                                                      |                                       |       |
|                                            | Phone                                                                                  | +49 89 45656-326                      |       |
|                                            | Fax                                                                                    | +49 89 45656-488                      |       |
|                                            | Email                                                                                  | support automation@softing.com        |       |
|                                            | Internet                                                                               | http://industrial.softing.com         |       |
|                                            | Documentation                                                                          | User Manual                           |       |
|                                            | Copyright @ 2008 - 2018                                                                |                                       |       |

4. Click the settings icon to display the TH LINK settings.

| Q 3, B 1                                                                      | Q TH SCOPE                                 | ware update                |                                  |     |
|-------------------------------------------------------------------------------|--------------------------------------------|----------------------------|----------------------------------|-----|
| Open settings                                                                 | Settings TH SCOPE (LINK-PROFINET   192.164 | 8.0.14   10.51.1.2 )       |                                  |     |
| Click on an icon to show the corresponding<br>information in the right panel. | Measurement                                |                            |                                  | ? * |
| Network overview                                                              | Type of measurement **                     | Circulation buffer         | Stop if buffer full              |     |
| ▼ III Halle-1                                                                 | Measurement range **                       | Oefault                    | <ul> <li>User defined</li> </ul> |     |
| LINK-PROFIBUS-1                                                               | Measurement range A ** (from - to)         | 10.51.1.1                  | 10.51.1.249                      |     |
| Halle-2                                                                       | Measurement range B ** (from - to)         | 0.0.0                      | 0.0.0.0                          |     |
|                                                                               | Measurement range C ** (from - to)         | 0.0.0                      | 0.0.0.0                          |     |
| LINK-PROFIBUS-2                                                               | Measurement range D ** (from - to)         | 0.0.0                      | 0.0.0.0                          |     |
|                                                                               | Measurement range E ** (from - to)         | 0.0.0.0                    | 0.0.0.0                          |     |
|                                                                               | Data view **                               | Since start of measurement | With historical data             |     |
|                                                                               | Data restore after voltage recovery **     | Yes                        | No                               |     |
|                                                                               | Measurement                                |                            | Stop                             |     |
|                                                                               | Sorting of the diagnostics list            | Oup                        | Down                             |     |
|                                                                               | Delete the diagnostics messages            | Delete th                  | e diagnostics messages           |     |

5. Click the 📄 icon to save the changes.

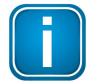

### Note

We recommend that you change the password of your devices after login (see Chapter TH LINK user administration 18).

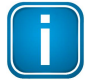

#### Note

Log out after you have changed the settings. Otherwise you will have to wait about 5 minutes to reopen this page after closing the browser.

### 4.3 TH LINK user administration

- 1. Select the TH LINK tab in the top of the window TH LINK tab in the top of the window.
- 2. Enter the Old Password and the New Password in the corresponding fields under user administration .

| QKBI                                                                          | Q TH SCOPE                                  | nware update 🛃 Black list |     |
|-------------------------------------------------------------------------------|---------------------------------------------|---------------------------|-----|
| 12 Navigation                                                                 | Settings TH LINK ( LINK-PROFINET   192.168. | 0.14   10.51.1.2 )        |     |
| +1 Hangalon                                                                   | Changes saved.                              |                           |     |
| Click on an icon to show the corresponding<br>information in the right panel. | User administration                         |                           | 7 . |
| Vetwork overview                                                              | Old password                                | type here                 |     |
| ▼ 🔢 Halle-1                                                                   | New password                                | type here                 |     |
| LINK-PROFIBUS-1                                                               | Repeat password                             | type here                 |     |
| - Halle-2                                                                     | Change password                             | Change password           |     |

3. Click [Change password] to save the changes.

### 4.4 Functions

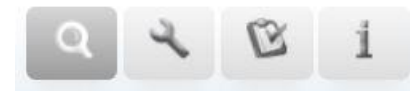

Click on the above icons to select one of the following options:

| Q | opens the network overview 22                                       |
|---|---------------------------------------------------------------------|
| 2 | opens the setting page of the selected TH LINK                      |
| B | opens the Create acceptance report 43 page                          |
| 1 | opens the product information of the TH SCOPE and TH LINK(s) in use |

### 4.5 View area

The view area displays the results of the currently recorded measurements. Select the tabs to switch between different views.

### 4.5.1 Printing

Click the printer icon (<sup>a</sup>) to print tables, topology views or acceptance reports.

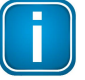

Note

When printing tables, the printer settings of your computer from which you access to the TH SCOPE are used. The topology is exported into a PDF file that you can print afterwards.

### 4.5.2 Filtering

Most view areas will allow you to filter status information and table content (including names, addresses, network protocols, device types). Click the **Y** icon. A window opens allowing you to filter displayed data by state or address:

1. Click the 🍸 icon.

A window opens allowing you to filter displayed data by state or address.

2. Select a filter.

### 3. Click [Set filter].

The filtered data is shown and the filter icon in the view are is displayed with a check mark ( $\mathbf{v}$ ).

| Filtering of | the data  |     |   | Protocol               |  |
|--------------|-----------|-----|---|------------------------|--|
| State        | All       | ~   |   | Industrial             |  |
| Station      | type here |     |   | Ethernet               |  |
| Address      | type here | 109 | 9 |                        |  |
| Tag          | type here | 38  | 7 | <u>Profi</u>           |  |
| Protocol     | All       | ~   |   | Industrial<br>Ethernet |  |
| Set filter   |           | st  | 1 | Industrial<br>Ethernet |  |

### 4.5.3 Updating views

To update the page content click the refresh icon  $\bigcirc$  within the view or switch from one view to another and back.

### 4.5.4 Viewing and hiding table columns

- Click the A icon to view or hide table columns A window pops up.
- 2. Tick any number of checkboxes in the popup window to view or hide table columns.

| N | etwork list      |
|---|------------------|
| V | State            |
| V | Station          |
|   | Protocol         |
|   | Address          |
|   | Тад              |
|   | FW version       |
|   | Number of device |

### 4.5.5 Sorting

- 1. Click the corresponding column header in the table to sort table content. You can sort ascending or descending (click again).
- 2. To sort consecutive columns press and hold the Ctrl key and select the desired columns.

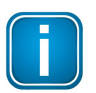

#### Note

Not all columns can be sorted.

### 4.5.6 Tooltips

All station icons have tool tips. Move the mouse over the icon to read the tool tip:

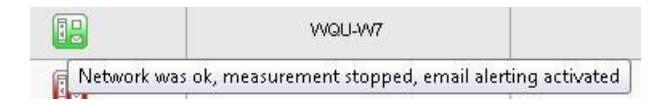

## 5 Working with TH SCOPE

### 5.1 Network monitoring

The icon colors provide information about the status of the network and the network stations:

| 🛅 Red icon    |                                                                                            |
|---------------|--------------------------------------------------------------------------------------------|
| Error signal: | Station is displayed with a red icon.                                                      |
| Error cause:  | At least on station is malfunctioning.                                                     |
| Action:       | Check the station for damaged connections, correct installation of connectors and defects. |
| 🔤 Yellow icon |                                                                                            |
| Error signal: | Station is displayed with a yellow icon.                                                   |
| Error cause:  | At least one station has a diagnostic.                                                     |
| Action:       | Check the station and evaluate the manufacturer-specific diagnostics if necessary.         |

### 🛅 Green icon

Fully functioning.

### Grey Icon

Station is inactive (in PROFIBUS networks) or has no valid IP address (in Ethernet network).

### Permanent change of station state

| Error signal:   | Permanent state change of a station between failure and ok. |
|-----------------|-------------------------------------------------------------|
| Possible cause: | Loose contact of connector or cable.                        |

### **PROFIBUS: entire segment is down**

| Error signal:   | An entire network segment is malfunctioning. |
|-----------------|----------------------------------------------|
| Possible cause: | EMC interference in this segment.            |

### PROFINET/Industrial Ethernet: module/submodule is not the original module/submodule

| Error signal:   | The diagnostics list shows the message for the replaced module/                                                                                                    |
|-----------------|----------------------------------------------------------------------------------------------------|
|                 | submodule "module/submodule is not the original module/submodule, but                                                                                                    |
|                 | compatible".                                                                                                    |
| Possible cause: | The firmware of the device has been updated. This includes a new GSDML file, in which a new module/submodule is available. However, the project has not changed, so that the controller transfers the parameterization of the old firmware that was created with the old GSDML file to the device. |

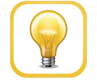

#### Hint

See the diagnostics list set for detailed information about possible errors and remedies.

### 5.2 Network overview

Click the **Network Overview** icon to view configuration and status details of the network and connected stations.

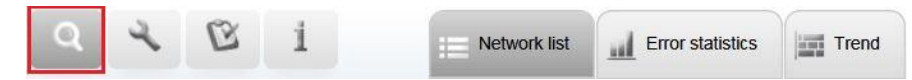

The TH SCOPE navigation has a hierarchical structure. The network overview presents a status summary of the monitored networks and is divided into the level **overview**, **groups** and **links**. The following network overview contains the groups HAAR2 and TRUDERING. The level below the group shows the connected TH LINKs.

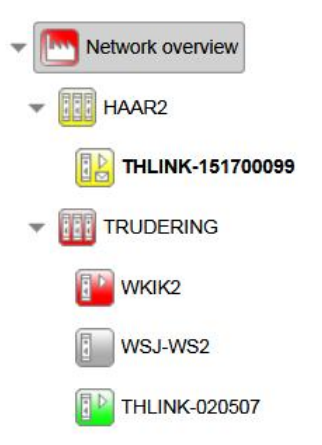

Each TH LINK in the navigation tree indicates the status of the monitored area. If a connected TH LINK reports an error, the incident is reflected across the entire network overview and immediately indicated at the highest level.

The navigation tree shows all reachable TH LINKs and is automatically updated with every modification in the configuration of TH SCOPE.

When a group has been created, the group structure is shown in the navigation tree. The status of the higher level group node shows the worst network status of the group. Example: 2 TH LINKs are yellow, 1 TH LINK is green => group node is yellow).

Each group node has a network list which shows all assigned and available TH LINKs, their names, status, protocol type and further details.

|                                                                               | Network list for | TH SCOPE                        |                        |                                |
|-------------------------------------------------------------------------------|------------------|---------------------------------|------------------------|--------------------------------|
|                                                                               | HY0              | Updated on 03 Jul 2017 at 11:01 | :10 AM.                |                                |
| Click on an icon to show the corresponding<br>information in the right panel. | State            | Station                         | Protocol               | Address                        |
| Network overview                                                              | 40               | THLINK-151700099                |                        | 192.168.0.102                  |
| HAAR2                                                                         |                  | THLINK-PN020387                 | RCCRU<br>Net           | 172.36.1.251                   |
| THLINK-151700099                                                              |                  | WLUE-W7                         | Industrial<br>Ethernet | 172.20.2.42                    |
|                                                                               |                  | wdd-w8iadtest                   | Industrial<br>Ethernet | 127.0.0.1                      |
|                                                                               |                  | WKIK2                           | Industrial<br>Ethernet | 172.17.1.98                    |
| wsj-ws2                                                                       |                  | WSIS2                           | Industrial<br>Ethernet | 169.25 <mark>4.11</mark> 6.184 |
| THLINK-020507                                                                 |                  | WSJ-WS2                         | Industrial<br>Ethernet | 172.17.1.164                   |
| THLINK-PN020387                                                               |                  | THLINK-020507                   |                        | 172.36.1.250                   |
| WLUE-W7                                                                       |                  | LINK-163000302g                 |                        | 172.17.1.249                   |

#### 5.2.1 Network list

The Network list gives you an overview about all networks and associated TH LINKS. You can see all TH LINK sorted by IP address and you can find out by the icons what a network type it is. The status of each TH LINK is colour-coded. The meaning of a colour is explained by tooltips. Select a TH LINK and move your mouse pointer over the link icon to see a status description.

Furthermore you can see the firmware version and how many devices are located in the network. Network overview is highlighted and the tab **Network list** is selected:

| list for TH L | INK ( TH-LINK-F503   192.168.0. | 13 10.51.1.20)         |               |                 | 8                 |                                                           |
|---------------|---------------------------------|------------------------|---------------|-----------------|-------------------|-----------------------------------------------------------|
| 📿 Update      | ed on 28 Jul 2015 at 03:06:31 P | M                      | 0 1           | 2               | Networks: 4 Monit | ored networks: 2.10monitored networks: 1 Networks with en |
| ate           | 2 Station                       | 3 Protocol             | 4 Address     | 5 Tag           | 6 FW version      | V Number of devices                                       |
| 9             | TH-LINK-F503                    | Industrial<br>Ethernot | 10.51.1.20    | TH LINK<br>F503 | 3.2.0.0           | 7                                                         |
| B             | TH-LINK-S503                    | 600000<br>800038       | 192.168.0.14  | TH LINK<br>S503 | 7.0.0.0           | 4                                                         |
| 2             | TH-LINK-S403                    | CCCCDU<br>ACCCCO       | 192.168.0.15  | TH LINK<br>S403 | 7.0.0.0           | 5                                                         |
|               | WWKA-FIELD                      | industrial<br>Ethernet | 192.168.0.254 |                 | 3.1.0.0           | 8                                                         |

- 1 TH LINK state
- 2 Host name of TH LINK
- **3** Protocol type
- 4 IP address of TH LINK
- 5 Tag name of TH LINK
- 6 Firmware version of TH LINK
- 7 Number of all devices in the network
- 8 Overview of all networks available, monitored or not monitored or faulty

### 5.2.2 Error statistics

The **Error statistics** view shows a list and a bar chart of all networks that are faulty. Faulty means that at least one station in a network has been down, has been diagnosed with an error or that at least one repeat or lost packet has been detected in the network.

| Q X B I                                                                         | i≣ Network list     | Error statistic          | s 🔄 Trend          |                                   |                                   |                            |                    |                                |       |
|---------------------------------------------------------------------------------|---------------------|--------------------------|--------------------|-----------------------------------|-----------------------------------|----------------------------|--------------------|--------------------------------|-------|
|                                                                                 | Error statistics of | ali TH LINK ( TH-L       | .INK-F503   192.11 | 8.0.13   10.51.1.20 }             |                                   | 0                          |                    |                                | 100 C |
| 41 Navigation                                                                   | HY Q Upd            | ated on 28 Jul 20        | 15 at 03:07:43 PM  | 5                                 | 0                                 |                            | 436 Σ Diagnostics: | 737 Σ Repeats/Lost packets: 41 | 348 🖶 |
| Click on an icon to show the<br>corresponding information in the<br>right panel | State Station       | Protocol                 | Address Tag        | 2 Failures master/controller      | 3<br>Failures slave/device        | 4 Failures network devices | 5<br>Diagnostics   | Repeats/Lost packets           | Show  |
| Ingrit pointe.                                                                  | TH-LINK-F           | 503 Industriel           | 10.51.1.20 TH.     | . 0                               | 1                                 | 0                          | 20                 | 3080                           |       |
| * Network overview                                                              | TH-LINK-S           | 503                      | 192.168.0 TH       | . 0                               | 365                               | 0                          | 717                | 6 0                            | ☑ 7   |
| 11-LINK-F503                                                                    | WWKA-FI             | ELD Industrial           | 192.168.0          | 1                                 | 0                                 | 69                         | 0                  | 38268                          |       |
| 100 THU INK-9503                                                                | 1                   | 0                        |                    |                                   |                                   |                            |                    |                                |       |
| (The second second                                                              |                     | (1)                      |                    |                                   |                                   |                            |                    |                                |       |
| TH-LINK-S403                                                                    |                     |                          |                    |                                   |                                   |                            |                    |                                |       |
| WWKA-FIELD                                                                      |                     |                          |                    |                                   |                                   |                            |                    |                                |       |
|                                                                                 |                     |                          |                    |                                   |                                   |                            |                    |                                |       |
|                                                                                 | $\sim$              |                          |                    |                                   |                                   |                            |                    |                                |       |
|                                                                                 | 9 Failures          | master/controller        | Failuras slav      | eldevice Eailures network devices | Diagonatios                       |                            |                    |                                |       |
|                                                                                 | 45000               | That are over a official |                    |                                   | Diagnosita Property Cost patients |                            |                    |                                |       |
|                                                                                 | 45000               |                          |                    |                                   |                                   |                            |                    |                                |       |
|                                                                                 |                     |                          |                    | -                                 |                                   |                            |                    |                                |       |
|                                                                                 | 30000 -             |                          |                    |                                   |                                   |                            |                    |                                |       |
|                                                                                 |                     |                          |                    |                                   |                                   |                            |                    |                                |       |
|                                                                                 | 15000 -             |                          |                    |                                   |                                   |                            |                    |                                |       |
|                                                                                 |                     |                          |                    |                                   |                                   |                            |                    |                                |       |
|                                                                                 |                     |                          |                    |                                   |                                   |                            |                    |                                |       |
|                                                                                 | TH-LI               | NK-F503                  | TH-LINK-S503       | WWKA-FIELD                        |                                   |                            |                    |                                |       |

- 1 TH LINK data, see <u>Network list (also TH LINK)</u>[23]
- 2 Number of all master or controller failures
- 3 Number of all slave or device failures
- 4 Number of all other network device failures
- 5 Number of all diagnostics
- 6 Number of repeats or lost packets
- 7 Show/hide in graphical view
- 8 Sum of all failures, diagnostics, repetitions/lost packets of all networks
- 9 Show/hide in chart view

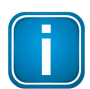

#### Note

If this view is empty, all networks are running properly. That means since measurement start no error in the networks occurred.

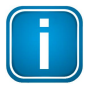

#### Note

Lost packets are among: discarded packets (discarded caused by overload), error packets (defect packets) and unknown packets (not corresponding to the Ethernet standard).

### 5.2.3 Trend

The **Trend view** s view displays graphically state changes of all networks are in a chronological sequence between one hour up to one month. The state change of the network icon is shown. Thus it is readily identifiable when and how long a faulty was existing in the network.

| TH-LINK-F503             | I 2015 Bt 10:32:45 AM. |                   |  |
|--------------------------|------------------------|-------------------|--|
| - 30 min                 | - 20 min               | - 10 min          |  |
| TH-LINK-S503             | C-1294, 2544, 494      | (har-spanning) en |  |
| - 30 min<br>TH-LINK-S403 | - 20 min               | - 10 min          |  |
| - 30 min<br>WWKA-FIELD   | - 20 min               | - 10 min          |  |
| - 30 min                 | - 20 min               | - 10 min          |  |

- 1 Host name of TH LINK
- 2 Time interval selected
- **3** Symbols to select the time interval (month, week, day, hour)

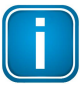

#### Note

Up to 1000 state changes can be saved. If 1000 entries are reached, the oldest entry will be overwritten.

### 5.3 TH LINK View

In the **network overview** you can see all connected TH LINKs and there status. By selecting a TH LINK in the navigation tree you can analyse the diagnostics data of the network.

| Q X B I                                                                    | Jy- Live list      | Inventory         |                       | Error statistics     | Trend | Network statistics | Diagnostic | s list = F        |
|----------------------------------------------------------------------------|--------------------|-------------------|-----------------------|----------------------|-------|--------------------|------------|-------------------|
| 14                                                                         | Live list for TH I | LINK ( THLINK-1   | 51700099   172.17.1.5 | 54   192.168.0.102 ) |       |                    |            |                   |
|                                                                            | 🚔 🕢 Updat          | ted on 04 Jul 201 | at 12:08:53 PM.       |                      |       |                    |            |                   |
| Click on an icon to show the corresponding information in the right panel. |                    |                   |                       |                      |       |                    |            |                   |
|                                                                            | 192.168.0.x        | 0                 | 1                     | 2                    | 3     | 4                  | 5          | 6                 |
|                                                                            | 100                |                   |                       |                      |       |                    |            |                   |
| THLINK-151700099                                                           | 110                |                   | im151-<br>3pnstv50    |                      |       |                    | turck-bl67 | mvk-<br>mpnio-v20 |
|                                                                            | 120                |                   |                       |                      |       |                    |            |                   |

#### 5.3.1 Live list

The **Live List** displays all stations corresponding to their address. The address of the station results from the header row and the first column. Icons and tag or station name of the stations are displayed within the cell. If no name has been configured, the address is displayed.

| Q X B i                                                                                         | Jy Live Liste            | Inventur 🔬 Topolog        | ie 📶 Fehlerstatistik | Trend    | Netzwerkstatistik | Diagnoseliste | = Reference | z 👔 Export  |                |                        |                         |                             |
|-------------------------------------------------------------------------------------------------|--------------------------|---------------------------|----------------------|----------|-------------------|---------------|-------------|-------------|----------------|------------------------|-------------------------|-----------------------------|
|                                                                                                 | Live Liste für TH LINK ( | LINK-PROFINET   192.168.  | 0.10   10.51.1.2 )   | 4 U      |                   |               |             |             |                |                        |                         |                             |
| 4T Navigation                                                                                   | 🖶 🕡 Aktualisiert a       | im 07.12.2016 um 15:46:45 | Uhr.                 |          |                   |               |             |             |                | 3                      | PROFINET Geräte: 11 Σ Ν | letzwerkgeräte: 0 Σ TH LINK |
| Klick auf das Icon eines Teilnehmers, um die<br>zugehörigen Informationen rechts<br>anzuzeigen. | 10.51.1.x                | 0                         | 1                    | 2        | 3                 |               |             | 5           | 6              | 7                      | 8                       | 9                           |
| ✓ Image Netzwerkübersicht                                                                       | 0                        |                           |                      |          |                   |               |             |             |                |                        |                         |                             |
|                                                                                                 | 10                       | 57-315xpn                 |                      |          | sew-dfe1          | sew-dt        | 2           | sick-olm200 | kuebler-sendix | helmholz-<br>pnswitch1 | helmholz-<br>pnswitch2  | scalance-x208               |
| UNK-PROFIBUS-2                                                                                  | 20                       | balluff-pn-io             | et200s-1             | et200s-2 |                   |               |             |             |                |                        |                         |                             |

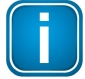

#### Note

Top left the station IP address range is displayed.

If different address ranges have been specified in the settings for the measurement, then the Live List display corresponds to these ranges configured.

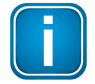

#### Note

Top right the number of PROFINET, Ethernet/IP or Modbus TCP devices (according to the used TH LINK), other network devices and TH LINK is displayed.

Other network devices could be for example PCs, printers or switches. The state of these devices can be either ok or failed.

### 5.3.2 Inventory

The Inventory view displays all network stations, their modules, submodules and those of the TH LINKs .

| Q 4 12 1                                                                         | √ Live Liste 🗹 Inventur         |                          | Fehlerstatistik | Trend         | Netzwerkstatistik | Diagnoseliste     | Referenz | Export    |              |            |            |
|----------------------------------------------------------------------------------|---------------------------------|--------------------------|-----------------|---------------|-------------------|-------------------|----------|-----------|--------------|------------|------------|
|                                                                                  | Inventur für TH LINK ( LINK-PRO | FINET   192.168.0.10   1 | 10.51.1.2 )     |               |                   |                   |          |           |              |            |            |
| JT Navigation                                                                    | 📄 🚔 🍸 🕢 Aktualisiert            | am 10.04.2017 um 11:5    | 5:10 Uhr.       |               |                   |                   |          |           |              |            |            |
| Klick auf das Icon eines Teilnehmers, um<br>die zugehörigen Informationen rechts |                                 |                          |                 |               |                   |                   |          |           |              |            |            |
| anzuzeigen.                                                                      | Austalluberwachung              | Docking-Device           | Zustand         | leinenmer     | Adresse/Slot      | MAC Adresse       | standort | Geratetyp | seriennummer | HW Version | Fw version |
| ✓ Im Netzwerkübersicht                                                           | ¥                               |                          |                 | LINK-PROFINET | Г 10.51.1.2       | 00:06:71:31:01:09 | Haar     |           | 152800228    | 3          | V4.0.0.1   |
|                                                                                  | 2                               |                          | ET              | s7-315xpn     | 10.51.1.10        | 00:18:18:1E:C6:1  | 1        | S7-300    |              | 4          | V3.2.6     |
| INK-PROFIBUS-1                                                                   |                                 |                          |                 |               |                   |                   |          |           |              | A          |            |

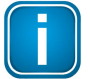

#### Note

If for some devices several cells are empty, this is because the information is not stored in the device and thus cannot be read.

#### Enable/disable failure monitoring

The column **Failure monitoring** is only available for administrators. By default all cells are activated. Individual cells can be deactivated for PROFINET devices only. To do so, click the check box. No further storage operations are required.

If failure monitoring is disabled for a particular station, no further failures will be reported. That means a station failure will no longer trigger an e-mail alert or update the diagnostic list or error statistics. The station is displayed with a gray icon.

Failure monitoring status - whether enabled or disabled - does not change upon TH LINK reboot. Failure monitoring is a name-based process hence a station address change is irrelevant.

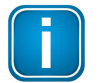

#### Note

If you restart the measurement, check boxes for all stations will be automatically reset.

#### PROFIBUS

The Inventory view for PROFIBUS networks appears as follows. TH LINK is highlighted and the tab **Inventory** is selected:

| Q X B i                                      | Jy- Live Liste    | 12 Inventur                              | Fehlersta      | atistik                | 册 Busstatistik | Diagnoseliste | = Referenz | Export   |              |              |               |            |            |  |
|----------------------------------------------|-------------------|------------------------------------------|----------------|------------------------|----------------|---------------|------------|----------|--------------|--------------|---------------|------------|------------|--|
|                                              | Inventur für TH L | LINK ( LINK-PROFIBUS                     | -1   192.168.0 | 0.11 )                 |                |               |            |          |              |              |               |            |            |  |
| ↓T Navigation                                | SY0               | Atualiset an 26.01.1970 um 06.10.25 Uhr. |                |                        |                |               |            |          |              |              |               |            |            |  |
| Klick auf das Icon eines Teilnehmers, um die |                   |                                          |                |                        |                |               |            |          | Ĩ.           |              |               |            |            |  |
| anzuzeigen.                                  | Zustand           | Adresse/Slot                             | Tag            | Ein-/Ausgänge          | Standort       | Gerate ID     | Installati | onsdatum | Seriennummer | Beschreibung | Bestellnummer | HW Version | FW Version |  |
| ✓ ► Netzwerkübersicht                        |                   | 2                                        | 87<br>315      | 25 Byte in/15 Byte out |                | n.a.          |            |          |              | S7 315 2DP   |               |            |            |  |
| LINK-PROFINET                                | <b>(</b>          | 4                                        | ET             | 2 Byte in/2 Byte out   |                | 0x0000        |            |          |              |              |               |            |            |  |
| LINK-PROFIBUS-1                              |                   | 8                                        | SPI3           | 4 Byte in/4 Byte out   |                | 0x0000        |            |          |              |              |               |            |            |  |
| LINK-PROFIBUS-2                              |                   | 9                                        | Ex             | 17 Byte in/9 Byte out  |                | 0x0000        |            |          |              | Excom        |               |            |            |  |
|                                              |                   | 16                                       | Ku             | 2 Byte in/0 Byte out   |                | 0x0000        |            |          |              |              |               |            |            |  |

Reading and displaying of values in the inventory depends on the TH LINK operation mode. Values in the columns **Station** and **Address/Slot** can be determined in both operation modes. The values of the columns **Tag**, **Location**, **Installation date**, **Serial number**, **Description**, **Order number**, **HW version** and **FW version** are part of the I&M data (*Identification & Maintenance*). These I&M data can only be read actively.

#### **Requirements for reading I&M data**

- I&M data can only be read by administrator. Log in as administrator.
- The operation mode Active/Passive PROFIBUS station must be set for PROFIBUS TH LINK.
   Select Settings → xEPI2 → Netzwork Configuration → Operation mode see chapter Settings 40.

• The TH SCOPE measurement must have been started.

#### Important information about reading I&M data

For the following devices I&M data can not be determined: Master (incl. panels), FDL slaves and DPV0 Slaves.

• Click [Read I&M data], to read the data (as specified in the PROFIBUS standard).

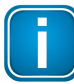

#### Note

However, some slaves can crash when reading the I&M data because of wrong firmware behavior.

You can deselect these devices before reading by deactivating the check box in the right column

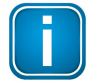

#### Note

For devices that have no tags and descriptions, you can add these manually if you are logged in as administrator.

This data is stored permanently. All other I&M data is deleted on reboot of the TH LINK and restart of the TH SCOPE measurement.

#### 5.3.2.1 Inventory data of PROFINET modules

The **Inventory** tab of TH SCOPE shows Identification & Maintenance data for PROFINET modules. This includes device ID, serial number, device description, order number, hardware version and firmware version.

To see all modules and sub-modules the filter settings must be adjusted.

Click the filter icon (▼) and move "Module" and "Submodule" with the arrow keys to the field "Device class Include".

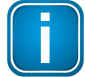

#### Note

For some module you may need a GSDML file to show the device description. You find more details about the import of GSDML files <u>here</u> 13. If several entries are found in the device description file (GSDML) this is highlighted by an asterisk (\*).

In the column **Address/Slot** you find the type of module. The information has the format **<IP address controller>** / **<module number in hex>** / **<submodule number in hex>**. Ethernet ports of the modules have the number "0x8...".

| State | Station           | Protocol            | Address/Slot                     | Subnet mask | Gateway              | MAC address       | Device type | Serial number    | Description                                                      | Order number            | HW version | FW version |
|-------|-------------------|---------------------|----------------------------------|-------------|----------------------|-------------------|-------------|------------------|------------------------------------------------------------------|-------------------------|------------|------------|
|       | pn3-s7-<br>1500   |                     | 172.36.1.10                      | 255.255.0.0 | 172.36.1.10          | 28:63:36:A5:C1:09 | S7-1500     |                  | Siemens, SIMATIC<br>S7, CPU1511C-1<br>PN, 6ES7 511-<br>1CK00-0AB | 6ES7 511-1CK00-<br>0AB0 | 2          | V1.8.4     |
|       | pn3-<br>et200sp-1 |                     | 172.36.1.11                      | 255.255.0.0 | 172.36.1.11<br>contr | 28:63:36:6C:A6:C4 | ET200SP     | S C-HNB505082016 | Siemens, SIMATIC<br>S7, IM155-6PN HF,<br>6ES7 155-6AU00-<br>0CN0 | 6ES7 155-6AU00-<br>0CN0 | 5          | V3.3.0     |
|       |                   | regei<br>Net        | 172.36.1.11 / 0x0000             |             |                      | module            |             |                  |                                                                  |                         |            |            |
|       |                   | <u>Riggi</u><br>Nga | 172.36.1.11 /<br>0x0000 / 0x0001 |             |                      | subm              | odule       |                  |                                                                  |                         |            |            |

#### Example:

The table above shows the controller with IP address 172.36.1.11. Below you see module 0 with the address 172.36.1.11 / 0x0000 and the .

associated submodule 1 with address 172.36.1.11 / 0x0000 / 0x0001.

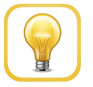

### Hint

The information for Identification & Maintenance(I&M) is included in the export file and can be exported in the Excel format for further use.

#### 5.3.2.2 Inventor data of other Ethernet devices

TH SCOPE gibt Ihnen die Möglichkeit, neben PROFINET-Modulen auch die Inventurdaten weiterer Ethernet-Geräten wie Netzwerk-PCs und -Server abzufragen. Dies erfolgt über den TH LINK mittels *Simpel Network Management Protocol* (SNMP). Mit folgender Tabelle können Sie die von den Ethernet-Geräten an TH SCOPE übermittelten Versionsnummern dem jeweiligen Betriebssystem des Gerätes zuordnen:

| Operating system       | Version number in inventory list |
|------------------------|----------------------------------|
| Windows 2000           | 5.00/5.0                         |
| Windows XP             | 5.01/5.1                         |
| Windows Server 2003    | 5.02/5.2                         |
| Windows Vista          | 6.00                             |
| Windows Server 2008    | 6.00                             |
| Windows Server 2008 R2 | 6.01/6.1                         |
| Windows 7              | 6.01/6.1                         |
| Windows 8.1            | 6.02/6.2                         |
| Windows Server 2012    | 6.02/6.2                         |
| Windows Server 2012 R2 | 6.02/6.2                         |
| Windows 10             | 10.0                             |
| Windows Server 2016    | 10.0                             |

The version number appears in the inventory list (see screenshot below) of the Ethernet device in the firmware column "FW version".

| Order number | HW version | FW version |                |
|--------------|------------|------------|----------------|
| 2703994      | 2          | V2.3.0     |                |
|              |            |            | version number |
|              |            | 6.1        |                |

Um die Inventurdaten lesen zu können, müssen allerdings zunächst SNMP-Dienste auf jedem angeschlossenem Netzwerkgerät freigeschaltet werden. Die folgenden Schritte sind beispielhaft für das Betriebssystem Windows 7 beschrieben:

- Klicken Sie unten links auf das Windows-Symbol Start → Systemsteuerung → Programme und Funktionen und wählen Sie Windows-Funktionen aktivieren oder deaktivieren.
- Setzen Sie in dem sich öffnenden Fenster einen Haken vor Simple Network Management Protocol (SNMP) und SNMP WMI-Anbieter" und klicken Sie auf [OK]. bestätigen.

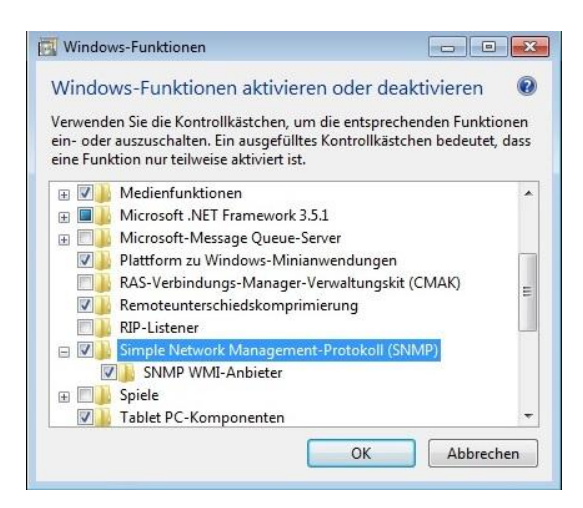

- 3. Klicken Sie erneut unten links auf Windows-Start und geben Sie auf Ihrer Tastatur den Suchbegriff **Dienste** ein.
- Drücken Sie die Return-Taste um die Suche zu starten.
   Es öffnet sich das Fenster "Dienste" mit einer Liste aller zur Verfügung stehenden Dienste.

| Dienste (Lokal)   | Dienste (Lokal)                                                                                                    |                       |                 |            |                        |                  |  |
|-------------------|----------------------------------------------------------------------------------------------------|-----------------------|-----------------|------------|------------------------|------------------|--|
|                   | SNMP-Diemt                                                                                                    | Name                  | Beschreibung    | Status     | Starttyp               | Anmelden als     |  |
|                   |                                                                                                    | C. Remote Packet Ca.  | Allows to capt  |            | Manuel                 | Lokales System   |  |
|                   | Den Dienst beenden                                                                                                    | Q, Remotedesktopdi.   | Ermöglicht Be   | Gestartet  | Manuell Netzwerkdienst | Netzwerkdienst   |  |
|                   | Den Denst (Her statter)                                                                                                    | Q Remoteprocedura.    | Der RPCSS-DL.   | Gestartet  | Automa                 | Netzwerkdienst   |  |
|                   | 10000                                                                                                    | Remoteregistrieru.    | Ermöglicht Re., |            | Manuell                | Lokaler Dienst   |  |
|                   | Beschreibung:                                                                                                    | Richtlinie zum Ent.   | Lässt eine Kon  |            | Manuell                | Lokales System   |  |
|                   | (Simple Network Management                                                                                                    | Q Routing und RAS     | Bietet Routing  |            | Deaktivi               | Lokales System   |  |
|                   | Protocol), die von diesem Computer                                                                                                    | RPC Endpunktzuo.      | Löst RPC-Sch    | Gestartet  | et Automa              | Netzwerkdienst   |  |
|                   | verarbeitet werden. Der Computer                                                                                                    | Q, RPC-Locator        | Unter Window    |            | Manuell                | Netzwerkdienst   |  |
| k<br>v<br>b<br>d  | kann keine SMMP-Antoiderungen<br>verarbeiten, falls dieser Dienst<br>beendet wird, Falls dieser Dienst<br>deaktiviert wird, konnen die Dienste,<br>die diesem Dienst ausschließlich | G Sekundäre Anmel.    | Aktiviert des S |            | Manuell                | Lokales System   |  |
|                   |                                                                                                    | G Sentinel LDK Licen. | Manages licen   | Gestartet  | Automa                 | Lokales System   |  |
|                   |                                                                                                    | G) Server             | Unterstutzt Da  | Gestartet  | Automa                 | Lokales System   |  |
|                   | abhängig sind, nicht mehr gestartet                                                                                                    | Server für Threads.   | Bietet eine na  | 2001236    | Manuell                | Lokaler Dienst   |  |
|                   | werden.                                                                                                    | Sheanardwareerke.     | - Zegt Medun    | Gestanet   | Automa_                | Lokales system   |  |
|                   |                                                                                                    | G Sicherheitscenter   | Der WSCSVC1     | Gestanet   | Automa                 | Lokaler Dieros   |  |
|                   |                                                                                                    | Contenentikonto-      | Outb Oast, up   | Centuriet  | Automa                 | Lokales System   |  |
|                   |                                                                                                    | C Seadcard            | Verwaltet den   | vestanet   | Manual                 | Lokales system   |  |
|                   |                                                                                                    | Q SAME Dance          | Turning up a    | Contracted | Alfrente               | Lod ofer Softern |  |
|                   |                                                                                                    | C. SNR4P-Tran         | Starten         |            | Manuell                | Lokaler Dievst   |  |
|                   |                                                                                                    | Q. Software Pro       | Beenden         |            | Automa_                | Netzwerkdienst   |  |
|                   |                                                                                                    | G. Speicherdien       | Anhalten        |            | Manuell                | Lokales System   |  |
|                   |                                                                                                    | SPP-Benache           | Formations      |            | Manuell                | Lokaler Dienst   |  |
|                   | Enweitert (Standard /                                                                                                    |                       | Neustaten       |            |                        |                  |  |
| et die Eigenschaf | ten des aktuellen Objekts.                                                                                                    |                       |                 |            |                        |                  |  |
|                   |                                                                                                    |                       | Alle Aufgaben   | -          | _                      |                  |  |
|                   |                                                                                                    |                       | Aktualitieren   |            |                        |                  |  |
|                   |                                                                                                    |                       | Patrantin       |            |                        |                  |  |
|                   |                                                                                                    |                       | Fineschaften    |            |                        |                  |  |

5. Markieren Sie im Fenster Dienste **SNMP-Dienst** und wählen Sie mit einen Rechtsklick **Eigenschaften** aus.

Es erschient das Fenster "Eigenschaften von SNMP-Dienst"

- Klicken Sie auf den Reiter Sicherheit und stellen Sie sicher, dass der Haken bei Authentifizierungstrap senden gesetzt ist.
- 7. Fügen Sie eine neue Community mit dem Namen **public** und den Communityrechten **NUR LESEN** hinzu und klicken Sie **[Hinzufügen]**.

|                                                          | Anmelden                                  | Wiederherstellung | Agent             |
|----------------------------------------------------------|-------------------------------------------|-------------------|-------------------|
| Traps                                                    | Sicher                                    | heit Abhā         | ngigkeiten        |
| Authentifizier<br>Akzeptierte C                          | ungstrap senden<br>ommunitynamen          |                   |                   |
| Community                                                |                                           | Rechte            |                   |
| SNMP-Dien                                                | stkonfiguration                           |                   | X                 |
| SNMP-Dien<br>Community<br>NUR LES                        | stkonfiguration<br>rechte:<br>EN          |                   | ufügen            |
| SNMP-Dien<br>Community<br>NUR LES<br>Community           | stkonfiguration<br>rechte:<br>EN<br>name: | Hinz     Abb      | ufügen<br>rechen  |
| SNMP-Dien<br>Community<br>NUR LES<br>Community<br>public | stkonfiguration<br>rechte:<br>EN<br>name: | ▼ Hinz            | eufügen<br>rechen |

8. Klicken Sie in dem Feld darunter auf **[Hinzufügen]** um den anfragenden Host genauer zu spezifizieren und geben Sie Hostnamen oder IP-Adresse des pollenden Gerätes an.

| Nigemein                     | Anmelden             | Wied   | erherstellung | Agent          |
|------------------------------|----------------------|--------|---------------|----------------|
| Traps                        | Sicher               | heit   | Abhängi       | igkeiten       |
| Authentifizier               | ommunitynamen        | Re     | ochte         |                |
| oublic                       |                      | NI     |               |                |
| Hostname                     | P-oder IPX-Adre      | isse.  | Abbre         | fügen<br>ichen |
| Hostname<br>TH LINK          | e, IP- oder IPX-Adre | isse:  | Abbre         | fügen          |
| Hostname<br>TH LINK<br>Hinzu | e, IP- oder IPX-Adre | beiten | Entfemen      | ridgen         |

- 9. Klicken sie auf **[OK]** um das Fenster "Eigenschaften von SNMP-Dienst" zu schließen.
- 10. Schließen Sie TH SCOPE durch Schließen des Browserfensters oder Browsers.

### 5.3.3 Topology

The **Tolology** view shows in graphical or tabular form which stations are connected with each other in the network. It includes those whose peer cannot be determined. These stations without topology information can be hidden from the view. In addition, information on the status of the stations and their connection is displayed.

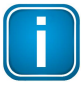

#### Note

Stations supporting LLDP (Link Layer Discovery Protocol) or CDP (Cisco Discovery Protocol) are displayed, as well as terminal stations that are connected directly to a managed switch.

Use the icons in the upper right corner to select the preferred view mode:

Switch to graphical view:

Switch to table view:

TH LINK is highlighted and the tab **Topology** is selected:

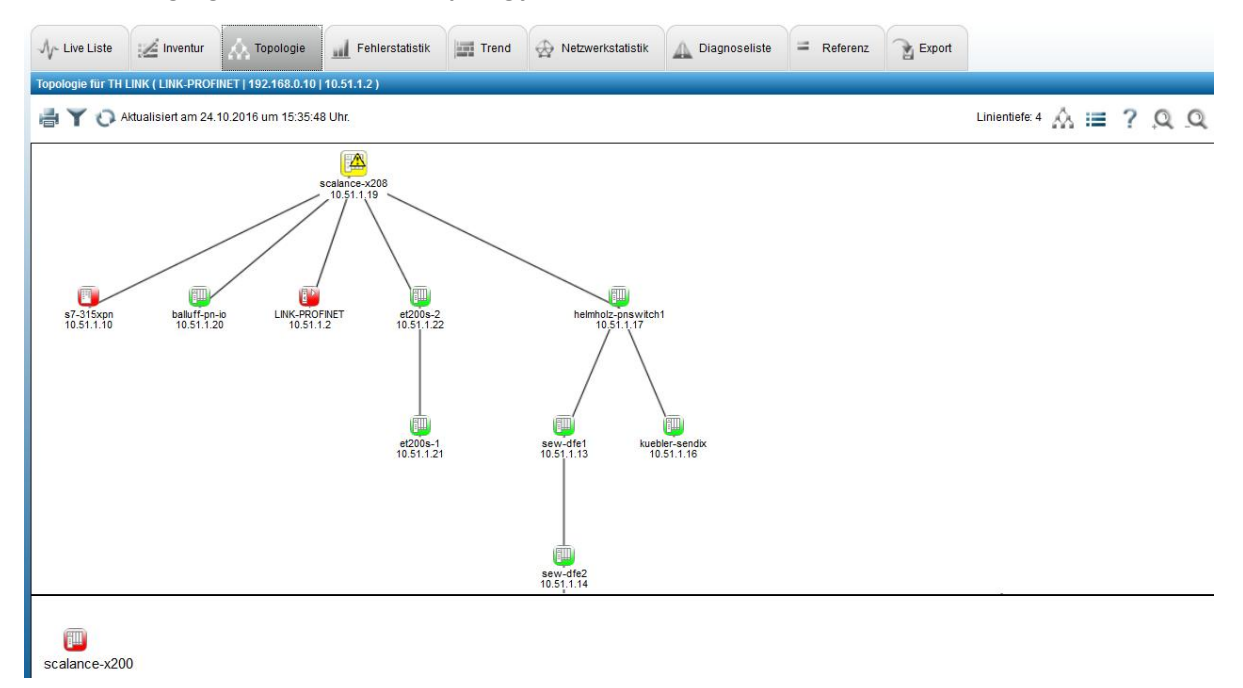

In der grafischen Topologiedarstellung gibt es folgende Informationen und Aktionsmöglichkeiten:

- Displaying the line depth beside the graphic icon.
- You may change the zoom factor via the scroll wheel on your mouse.
- Station icons can be moved.
- Double-clicking on any station that station becomes the top node and all other stations will be located and aligned below. Double-click on the same station again to display the default topology view.

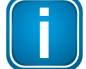

#### Note

The paper sizes A1, A2, A3, A4 and Letter are supported.

- Information displayed in the graphical representation (Name, Address, Device images (refer to <u>Display</u> of device images in the topology 12), Protocol, Ports, Type of connection, Connection state, Bandwidth in MBit/s, Duplex type, Redundancy manager) and stations without topology information can be displayed or hidden as required. To do so click the filter icon **Y** and select the desired data.
- Each line displays the following information:

| Type of connection:            | As label and per line type.<br>Copper: solid line.<br>Wireless: Dotted line.<br>OFC: Dashed line, displaying absorption in parentheses.<br>For unknown line types a solid line without text is displayed. |
|--------------------------------|----------------------------------------------------------------------------------------------------|
| Cable length:                  | Cable length is displayed in meters. If the device connected does not support this functionality, "n.a." is displayed.                                                                                    |
| Connection state: (network qua | lity)<br>Lost packets: connection line is displayed in orange.<br>Line disconnection: connection line is displayed in red.<br>Swapped ports are displayed with the following icon: 🚧                      |
| Bandwidth:                     | The bandwidth is displayed in MBit/s.                                                                                                    |
| Duplex type:                   | The duplex type is displayed as a line label: HX - half-duplex, DX - full duplex                                                                                                    |
| Redundancy:                    | The redundancy manager is indicated by a 🗷 on the station icon.                                                                                                    |

After clicking this icon 🗮 the topology information is displayed in tabular form. By sorting the columns, you may for example identify the connections with the highest utilization by a single click:

| Q                                 | 2                           | B                           | i                    | Live Liste       | A Inventur             | Торо    | ologie        | Fehlerstat | istik   | Trend | Netzwerkstatistik | Diagnoseliste         | = Referenz   | Export   |
|-----------------------------------|-----------------------------|-----------------------------|----------------------|------------------|------------------------|---------|---------------|------------|---------|-------|-------------------|-----------------------|--------------|----------|
| 1.4.1.                            |                             |                             |                      | Topologie für TH | LINK ( LINK-PROFINET   | 192.1   | 68.0.10   10. | 51.1.2 )   |         |       |                   |                       |              |          |
| ↓T Na                             | ivigation                   |                             |                      | 着 🕢 Aktual       | isiert am 21.11.2016 u | m 15:40 | ):38 Uhr.     |            |         |       |                   |                       |              |          |
| Klick auf<br>zugehöri<br>anzuzeic | f das Icon e<br>igen Inform | ines Teilnel<br>ationen rec | nmers, um die<br>nts | Tustand          | Tailashmar             |         | Adrease       | Dert       | Nachbar |       |                   | Leitungsinformationer | Б            |          |
|                                   |                             |                             |                      | Zustanu          | reinienmer             | *       | Auresse       | Port       | Port    | Ar    | t der Leitung     | Verlorene Pakete      | Bandbreite i | n MBit/s |
| -                                 | Netzwerkül                  | bersicht                    |                      | (III)            | sick-olm200            |         | 10.51.1.15    | 1          | 2       |       | Kupfer            | 187                   | 100          |          |
|                                   |                             | DFINET                      |                      |                  | sick-olm200            |         | 10.51.1.15    | 2          |         |       |                   | 0                     |              |          |
| 1                                 | LINK-PR                     | OFIBUS-1                    |                      |                  | sew-dfe2               |         | 10.51.1.14    | 1          | 2       |       | Kupfer            | 0                     | 100          |          |
|                                   |                             |                             |                      |                  | sew-dfe2               |         | 10.51.1.14    | 2          | 1       |       | Kupfer            | 0                     | 100          |          |
| 1                                 | LINK-PR                     | OFIBUS-2                    |                      |                  | sew-dfe1               |         | 10.51.1.13    | 1          | 4       |       | Kupfer            | 0                     | 100          |          |

Table columns can be either hidden or displayed and sorted.

The utilization in % is calculated from the following factors:

- negotiated bandwidth,
- duplex type
- transmitted data in bytes

These values are read approximately 2 to 3 times per minute from the devices.

The utilization results from the difference of the transmitted bytes and the time difference between the readout times and is related to the negotiated bandwidth per duplex type. The maximum utilization value is stored and compared to the next new calculated value. If a new value is higher than the one before, this value is the new maximum value.

### 5.3.4 Error statistics

The **Error statistics** tab of the TH LINK view displays only those stations which have been down at least once, which have been diagnosed with an error or had at least one repeat (PROFIBUS) or lost packet.

|                                                        | Jy- Live Liste                            | A Topolo                   | jie Fehlerstatistik        | Trend 👷 Netzwerks | tatistik 🔔 Diagnoseliste | - Referenz  | 0                       |                           |
|--------------------------------------------------------|-------------------------------------------|----------------------------|----------------------------|-------------------|--------------------------|-------------|-------------------------|---------------------------|
|                                                        | Fehlerstatistik fu                        | TH LINK ( TH-LINK-F503   1 | 92.168.0.13   10.51.1.20 ) |                   |                          |             | ()                      |                           |
| gation                                                 |                                           | ualisiert am 28.07.2015 um | 0:42:00 Uhr.               |                   |                          |             | Σ Ausfälle: 1 Σ Diagnos | sen: 15 Σ Verl. Pakete: 1 |
| das Icon eines Teilnehmers,<br>gehörigen Informationen | Zustand                                   | Teilnehmer                 | Protokoli                  | I Adresse         | Tag 2 Ausfalle           | 3 Diagnosen | 4 Verlorene Pakete      | 5 Anzeige                 |
| uzeigen.                                               | (III)                                     | f503-io12                  | 60090<br>60.006            | 10.51.1.12        | 0                        | 12          | •                       |                           |
| tzwerkübersicht                                        | (internet)                                | f503-io13                  | GOUGO                      | 10.51.1.13        | 0                        | 0           | 112                     | 1                         |
| H-LINK-E503                                            | (iii)                                     | f503-io14                  | 00000                      | 10.51.1.14        | 0                        | 3           | 1570                    | ×                         |
|                                                        | (jiii)                                    | f503-io15                  | 69590                      | 10.51.1.15        | 1                        | 2           | 0                       |                           |
| H-LINK-S403<br>WKA-FIELD                               | 7                                         |                            | 0                          |                   |                          |             |                         |                           |
| H-LINK-S403                                            | Austäl                                    | e 📕 Diagnosen 📲 Verk       | rene Pakete                |                   |                          |             |                         |                           |
| H-LINK-\$403                                           | Austäl<br>2000                            | e Disgnosen 📕 Verle        | rene Pakete                |                   |                          |             |                         |                           |
| H-LINK-5403                                            | 2000<br>1500                              | e 🛑 Diagnosen 📲 Verlo      | rene Pakete                |                   |                          |             |                         |                           |
| H-LINK:8403                                            | 7<br>• Austai<br>2000<br>1500 -<br>1000 - | e 📕 Diagnosen 📲 Verla      | 1<br>rene Pakete           |                   |                          |             |                         |                           |
| H-LINK-8403<br>WWKA-FIELD                              | - Austai<br>2000<br>1500 -<br>500 -       | e 📕 Disgnosen 📲 Verla      | rene Pakete                |                   |                          |             |                         |                           |

- 1 TH LINK data, see Network list 23
- 2 Number of failures
- 3 Number of all diagnostics
- 4 Lost packets
- 5 Show/hide in graphical view
- 6 Sum of all failures, diagnostics and repetitions/lost packets
- 7 Show/hide in chart view

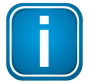

#### Note

As soon as a diagnostics repeater, a DP/PA link or an SK3 is detected in a PROFIBUS network, additional tables are displayed in the error statistics.

### 5.3.5 Trend

The tab **Trend** displays the state changes of all stations in chronological order. This makes it easy to determine when and for how long a station has been malfunctioning. Maintenance cycles can be derived from this information. For a Trend view see Section  $\underline{\text{Trend}}_{25}$  in Chapter Network overview.

### 5.3.6 Network statistics

The tab **Network statistics** displays all network stations (controller, devices and other networks). TH LINK is highlighted and the tab Network statistics is selected:

|                                                                 | JV- Live | list 🦽 Inventory       | W lobology             | Error statistics       | 1223 Irend      | Network statistics | J Diagnostic   | s list - Reference      | Export 1    |                   |               |                  |
|-----------------------------------------------------------------|----------|------------------------|------------------------|------------------------|-----------------|--------------------|----------------|-------------------------|-------------|-------------------|---------------|------------------|
| Mandanadian                                                     | Network  | statistics for TH LINI | K ( TH-LINK-F503   19: | 2.168.0.13   10.51.1.2 | 20)             |                    |                |                         |             |                   |               |                  |
| Navigation                                                      | ₫ Y      | O Updated on 28        | Jul 2015 at 10:43:58   | AM.                    |                 |                    |                |                         |             |                   |               |                  |
| on an icon to show the<br>sponding information in the<br>panel. |          |                        |                        | - 1 <i>1</i>           |                 |                    |                |                         |             | Transmission spee | d in kBit/s   |                  |
|                                                                 | State    | Station                | Protocol               | Real time c            | Real time class |                    | lag            | Data rate in Byte/cycle | •           | Receive*          | Send*         | System up time   |
| Network overview                                                |          | f503-plc               | 000000<br>000000       | RT CI.2                | 2               | 10.51.1.10         |                | 12                      |             | 1033              | 1097          | 000d:00h:39m:48s |
| TH LINK 0503                                                    |          | f503-switch            |                        | RT CI.2                | 2               | 10.51.1.11         |                | 6                       |             | 2258              | 2135          | 000d:00h:39m:47s |
| THEINK S403                                                     |          | f503-io12              | 199300                 | RT CI.2                | 2               | 10.51.1.12         |                | 2                       |             | 1339              | 1357          | 000d:00h:33m:05s |
|                                                                 |          | f503-io13              | 1000                   | RT CI.2                | 2               | 10.51.1.13         |                | n.a.                    |             | 807               | 824           | 000d:00h:39m:53s |
|                                                                 |          | f503-io14              | 82398<br>82388         | RT CI.2                | 2               | 10.51.1.14         |                | n.a.                    |             | 259               | 274           | 000d:00h:39m:51s |
|                                                                 |          | f503-io15              | 90100<br>#200#         | RT CI.2                | 2               | 10.51.1.15         |                | 10                      |             | 246               | 262           | 000d:00h:39m:56s |
|                                                                 |          |                        |                        |                        | Re              | ceived packets     |                | Sent packets            | Transmissio | L                 | ost packets   |                  |
|                                                                 | P Sta    | Bandwidth in M         | 1Bit/s Duplex type     | Absorption in dB       | Unicast**       | Multicast/Broadcas | t** Unicast*** | Multicast/Broadcast***  | Recei Se    | Error packets**** | Discarded pac | kets****         |

For each station the following information is displayed: state of the station, protocol, address, tag, data rate (incoming and outgoing), network statistics.

• Click on a station in the displayed network statistics view to display the port-specific properties of the station:

| Column                                           | Content                                                                    | Note                                                                                            |
|--------------------------------------------------|----------------------------------------------------------------------------|-------------------------------------------------------------------------------------------------|
| Port                                             | Shows ports of the selected station                                        |                                                                                                 |
| Status                                           | Shows whether a station is<br>connected to this port (Up)<br>or not (Down) |                                                                                                 |
| Bandwidth                                        | Maximally available<br>bandwidth                                           | Standard for PROFINET: 100<br>MBit/s                                                            |
| Duplex type                                      | Full duplex (DX) or half-<br>duplex (HX)                                   |                                                                                                 |
| Absorption                                       | Absorption value in dB                                                     | for fiber optic cables only                                                                     |
| Received packets                                 | Number of packets received by station since reboot                         | Unicast: packets to a special                                                                   |
| Sent packets                                     | Number of packets sent by station since reboot                             | Multicast/Broadcast: packets to a group or to all stations.                                     |
| Transmission rate in<br>kBit/s<br>Receive / Send | Shows current utilization for each port                                    |                                                                                                 |
| Lost packets                                     | Number of lost packets per<br>port                                         | Error packets: defect<br>packets. Discarded packets:<br>packets discarded caused by<br>overload |
| Unknown packets                                  | Number of unknown packets per port                                         | Unknown packets are not<br>corresponding to the<br>Ethernet standard                            |

### 5.3.7 Diagnostics list

The tab **Diagnostics list** displays all diagnostics of the selected network.

| Nevigetion                                                                | Diagnosti | cs list for TH LINK (TH-LINK-F50 | 03   192.168.0. | .13 [ 10.51.1.20 ] |                              |     |                                                                                                    |                                                                                                    |
|---------------------------------------------------------------------------|-----------|----------------------------------|-----------------|--------------------|------------------------------|-----|----------------------------------------------------------------------------------------------------|----------------------------------------------------------------------------------------------------|
| 1 manifactori                                                             | ₩Y        | Updated on 28 Jul 2015 at        | 11:46:02 AM.    |                    |                              |     |                                                                                                    |                                                                                                    |
| ick on an icon to show the<br>rresponding information in the<br>ht panel. | ID        | Date, Time                       | State           | Station            | Address/Slot                 | Tag | Diagnostics message                                                                                          | Troubleshooting tips                                                                                                    |
| Network overview                                                          | 24        | 28 Jul 2015 10:53:26 AM          |                 | f503-io15          | 10.51.1.15                   |     | Device status ok                                                                                             |                                                                                                    |
| TH-LINK-F503                                                              | 23        | 28 Jul 2015 10:53:21 AM          |                 | f503-io15          | 10.51.1.15                   |     | Utilization threshold about 20 percent reached for po<br>Value for DX-Receive / DX-Send is 174 / 164 percent | rt 1.                                                                                                    |
| TH-LINK-S503                                                              | 22        | 28 Jul 2015 10:51:43 AM          |                 | f503-io14          | 10.51.1.14                   |     | Device status ok                                                                                             |                                                                                                    |
| TH-LINK-S403                                                              | 21        | 28 Jul 2015 10:51:41 AM          |                 | f503-io14          | 10.51.1.14                   |     | 4901034h:54m:11s ago:<br>Application Relation (between controller and device<br>Ethernet link down.          | Ethernet link is down because cable is pulled off/cut or<br>connected device is switched off. Please replug/chang<br>cable or reboot the connected device. |
|                                                                           | 20        | 28 Jul 2015 10:51:41 AM          |                 | f503-io14          | 10.51.1.14                   |     | No parameters                                                                                                | Device has no parameters. Please check if controller is<br>running and that device was correctly setup in the hard<br>project.                             |
|                                                                           | 19        | 28 Jul 2015 10:10:54 AM          | [j]]]           | f503-io15          | 10.51.1.15                   | 1   | Device status ok                                                                                             |                                                                                                    |
|                                                                           | 18        | 28 Jul 2015 10:10:49 AM          |                 | f503-io15          | 10.51.1.15                   |     | Utilization threshold about 20 percent reached for po<br>Value for DX-Receive / DX-Send is 21 / 20 percent.  | rt 1.                                                                                                    |
|                                                                           | 17        | 28 Jul 2015 10:05:17 AM          | (III)           | f503-io15          | 10.51.1.15                   |     | Device status ok                                                                                             |                                                                                                    |
|                                                                           | 16        | 28 Jul 2015 10:05:17 AM          |                 | f503-io12          | 10.51.1.12 / 0x0000 / 0x8002 |     | Application Relation (between controller and device                                                          | ok                                                                                                    |
|                                                                           | 15        | 28 Jul 2015 10:05:17 AM          | <u> </u>        | f503-io12          | 10.51.1.12 / 0x0000 / 0x8002 |     | Submodule substitute                                                                                         | Submodule is not the original submodule, but compat<br>Please check that the correct GSDML file is used.                                                   |

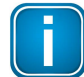

#### Note

For PROFIBUS networks you can use GSD files and for PROFINET networks you can use GSDML files to decode manufacturer-specific diagnostics (refer to <u>Using device description files</u> 13).

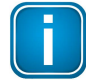

#### **Duplicated IP address**

If TH LINK detects after start multiple devices with identical IP address, the device symbol appears in yellow together with an according tooltip and the explanation text that you must switch off the device, then reconfigure it and then restart the measurement:

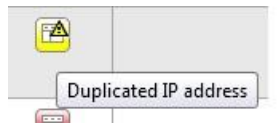

#### 5.3.8 Reference

The **Reference** tab is a useful tool to detect changes in the network structure. Save at any time the state of your network as reference state (the reference file must be saved as .xml file). When you have created a reference file you can compare the stored network data at a later point in time with the current state of your network and print the comparison results.

| Define reference state                        | -                                                                              |
|-----------------------------------------------|--------------------------------------------------------------------------------|
| Current network as reference state            | Save                                                                           |
| Run comparison                                |                                                                                |
| Choose reference state                        | Load                                                                           |
| Chosen reference state                        | TH-LINK-<br>F503_20150628_130236_Reference.xml                                 |
| Compare                                       | Ok                                                                             |
| Comparison result                             |                                                                                |
| Result                                        | The following differences have been detected.                                  |
| Detected stations and state                   |                                                                                |
| Reference state                               | Current state                                                                  |
| <b>1503-pic (10.51.1.10)</b><br>Gateway: n.a. | Image: 1503-plc (10.51.1.10)         C           Gateway: 10.51.1.10         C |
| (10.51.1.11) gateway: n.a.                    | (10.51.1.11)<br>Gateway: 0.0.0.0                                               |
| f503-io13 (10.51.1.13) Gateway: n.a.          | (10.51.1.13)<br>Gateway: 10.51.1.13                                            |
| (10.51.1.14) gateway: n.a.                    | (iii) f503-io14 (10.51.1.14)<br>Gateway: 10.51.1.14                            |
| Error statistics                              |                                                                                |
| Reference state                               | Current state                                                                  |

- **1** Print reference comparison result.
- 2 Selected reference state.
- **3** Reference state and current state differ from each other. Differences are shown in the table below.
- 4 Error statistics show the increase of lost packets, failures or diagnostics.
- 5 Network statistics may show changes at the ports, e.g. if a cable is replugged.

The reference state can be compared in TH SCOPE with only a few clicks:

1. Click the **[Save] button** at the top of the tab to define the current network state as reference state. The "Save reference" window appears.

| Save reference                         |                        |                            |              |
|----------------------------------------|------------------------|----------------------------|--------------|
| Click Ok to save the refe<br>as *.xml. | erence. If the file ex | tension is not displayed s | ave the file |
| Enter file name                        |                        |                            |              |
| THLINK-PN020387                        | _20170707_112          | 2659_Reference             | .xml         |
|                                        |                        |                            |              |
|                                        |                        | OK                         | Cancel       |
|                                        |                        |                            |              |
|                                        |                        |                            |              |
|                                        |                        |                            |              |

- 2. Enter a name for the reference file.
- 3. Select a stored reference state and compare it with the current state.
- 4. Click the [Load] button and select a previously saved reference file.
- 5. Click **[OK]** to perform the comparison.

#### **Evaluating the comparison**

The aim of the evaluation is to compare detected stations, their state and error statistics. The evaluation of Ethernet networks also includes a comparison of the topology and network statistics. For PROFIBUS networks the bus statistics are included.

### 5.3.9 Export

Using the **Export** tab you can archive TH SCOPE diagnostics data for network acceptance and further processing. The data is exported into a spreadsheet file.

- Highlight the TH LINK for which you want to export diagnostics data.
- Select the Export tab (see below).
- Click the **[Export]** button and save the file.
- To use the exported file for network acceptance, see Chapter Acceptance report 43.

| 94                                                                                              | B | i | √ Live Liste | 📝 Inventur       | Topologie     | Fehlerstatistik | Trend       | A Netzwerkstatistik | Diagnoseliste | = Referenz | Export |
|-------------------------------------------------------------------------------------------------|---|---|--------------|------------------|---------------|-----------------|-------------|---------------------|---------------|------------|--------|
| Export für TH LINK ( WMRF   127.0.0.1 )                                                         |   |   |              |                  |               |                 |             |                     |               |            |        |
| T Navigation                                                                                    |   |   | Aktualisiert | am 07.04.2017 un | 18:22:24 Uhr. |                 |             |                     |               |            |        |
| Klick auf das Icon eines Teilnehmers, um die<br>zugehörigen Informationen rechts<br>anzuzeigen. |   |   |              |                  |               |                 |             | *                   |               |            |        |
| ✓ Imm Netzwerkübersicht                                                                         |   |   | Excel Export |                  |               |                 | Exportieren |                     |               |            |        |
|                                                                                                 |   |   |              |                  |               |                 |             |                     |               |            |        |

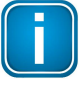

#### Note

The file column headers can be used to filter and sort. For each view in TH SCOPE (except for reference and Trend) a spreadsheet is added to the file. Diagrams and graphics are not stored in the file.

### 5.4 Settings

Click the **Settings** icon to set parameters for measurements, alarms and data backups.

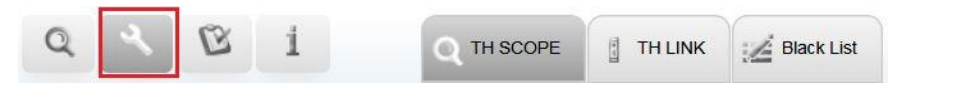

### 5.4.1 TH SCOPE

| Type of measurement              |                                                                            |
|----------------------------------|----------------------------------------------------------------------------|
| Measurement range                | Default:                                                                   |
|                                  | User defined: Up to five measurement ranges can be selected for one        |
|                                  | TH LINK. As per TH LINK a total of 254 devices can be monitored.           |
| Data view                        | The measurement data can be viewed from the start of the                   |
|                                  | measurement or with historic data (from SD card).                          |
| Data restore after voltage       | If an SD card is inserted in the TH LINK, the recovered measurement        |
| recovery                         | data will be cached on the SD card. Activate data restore only if the TH   |
|                                  | LINK has a card inserted.                                                  |
| Measurement                      | Starts, stops or continues the measurement.                                |
| Sorting of the diagnostics list  | Sorts the diagnostic list = latest results first.                          |
| Delete the diagnostics           | Deletes entries from the diagnostic list.                                  |
| messages                         |                                                                            |
| Additional SNMP community        |                                                                            |
| name                             |                                                                            |
| Retries in case of no response   | A device is reported as being "down" by a TH LINK if the request limit     |
|                                  | has been reached (example: 3 requests before the device is reported        |
|                                  | down).                                                                     |
| Start-up delay in sec.           |                                                                            |
| Alerting                         |                                                                            |
| Email alerting active            | Activating (Yes) or deactivating (No) of the email alerting. If email      |
|                                  | alerting is activated alerts and email settings can be configured.         |
|                                  | The user is informed by email about diagnostics or downtimes               |
|                                  | ( configurable!). The email contains information about the faulty          |
|                                  | network and a link to the corresponding TH LINK.                           |
| Threshold monitoring             |                                                                            |
| Value increase of lost packets / | If the number of lost packets exceeds the time threshold value of 15       |
| 15 min in %                      | minutes, a diagnostic message is sent.                                     |
| Value exceedance of lost         | If the number of lost packets exceeds the daily threshold value a          |
| packets / day                    | diagnostic message is sent.                                                |
| Value max. utilization in %      | If a station exceeds the defined utilization a diagnostic message is sent. |
| Threshold monitoring for         | Stations can be included in and excluded from monitoring.                  |
| station                          |                                                                            |

### 5.4.2 TH LINK

| User management             | changing of the password                                                |
|-----------------------------|-------------------------------------------------------------------------|
| old password                |                                                                         |
| new password                |                                                                         |
| repeat password             |                                                                         |
| change password             |                                                                         |
| TH LINK description         |                                                                         |
| tag                         | defining a TAG for the TH LINK                                          |
| location                    | assigning a location for the TH LINK                                    |
| installation date           | defining an installation date for the TH LINK                           |
| description                 | defining a description for the TH LINK (e.g. monitored network).        |
| default language            | selecting a default language in TH LINK (German / English)              |
| network configuration       |                                                                         |
| network adapter (TH LINK PC | selecting a network adapter, which is used for scanning the network (if |
| only)                       | there is more than one available)                                       |

#### 5.4.3 TH LINK - xEPI2

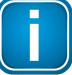

Note

A TH LINK with PROFIBUS is shown in the **Settings** menu as **xEPI2**.

| 0 | 100 | 3 | 4 |          |
|---|-----|---|---|----------|
| Q |     | D | 1 | TH SCOPE |

| User administration   | changing of the password                                                    |
|-----------------------|-----------------------------------------------------------------------------|
| Old password          |                                                                             |
| New password          |                                                                             |
| Repeat password       |                                                                             |
| Change password       |                                                                             |
| xEPI 2 description    |                                                                             |
| Тад                   | defining a TAG for the xEPI 2                                               |
| Location              | assigning a location for the xEPI 2                                         |
| Installation date     | defining an installation date for the xEPI 2                                |
| Description           | defining a description for the xEPI 2 (e.g. monitored network)              |
| Default language      | selecting a default language in xEPI 2 (German / English)                   |
| Network configuration |                                                                             |
| Operation mode        |                                                                             |
| Hostname              | name of the xEPI 2                                                          |
| Configuration method  | here you can choose option DHCP or Manually                                 |
| IP address            | IP-Adresse des TH LINKs                                                     |
| Subnet mask           |                                                                             |
| Default gateway       |                                                                             |
| Use DNS server        | here you select if you want to use the server "manually" or "automatically" |

xEPI 2

#### 5.4.4 Black List

The black list functionality allows you to exclude specific TH LINK devices from measurements. Although excluded devices are still visible in the network, no detailed data is recorded from these devices. Excluded devices are marked in the TH SCOPE user interface with an exclamation mark are are shown in grey.

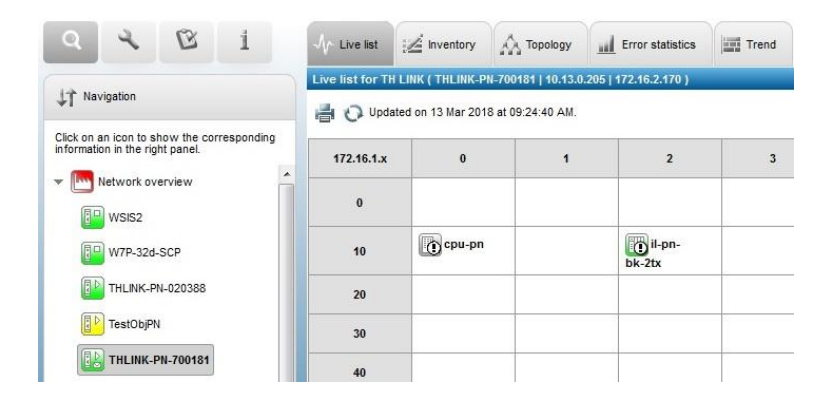

#### Preconditions

- You have installed a firmware version 3.4 or higher on your TH LINK devices.
- You are using TH LINK Ethernet devices.
- You are logged in as administrator.

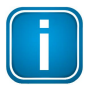

#### Note

Following a firmware update you first need to restart the measurement. Then close your browser and restart the TH SCOPE application.

#### Download

- 1. Click Settings (3)
- 2. Click the tab Black List.
- 3. Click **[Download from device]**, to download the current version of the file *device\_blacklist.txt* from the TH LINK device to the PC. The file is located per default in the installation directory C:\Programs (x86) \Softing\TH LINK

| Q TH SCOPE           | TH LINK  | Firmware Update | Black List |                    |    |   |
|----------------------|----------|-----------------|------------|--------------------|----|---|
| Black List           |          |                 |            |                    |    |   |
|                      |          |                 |            |                    |    |   |
| Black List           |          |                 |            |                    | ?  | * |
| Black List aktiv **  |          |                 | 🔘 Ja       | 🔘 Nein             |    |   |
| Black List Datei     |          |                 |            | Download vom Gerät |    |   |
| Black List Auswahl   |          |                 |            |                    |    |   |
| Black Liet Upload et | arten ** |                 |            | Upload zum Gerät   | -i |   |

#### Upload

- 1. Use the button [...] to select a file or enter a directory and file name into the empty field in the middle of the window.
- 2. Click [Upload to device] to upload this file from the PC to the corresponding device.

| Q TH SCOPE         | TH LINK      | Firmware Update | Black List    |                    |    |   |   |
|--------------------|--------------|-----------------|---------------|--------------------|----|---|---|
| Black List         |              |                 |               |                    |    |   |   |
|                    |              |                 |               |                    |    |   |   |
| Black List         |              |                 |               |                    |    | ? | * |
| Black List aktiv * |              |                 | Ja            | Nein               |    |   |   |
| Black List Datei   |              |                 |               | Download vom Gerät |    | ] |   |
| Black List Ausw    | ahl          |                 | Blacklist.txt |                    | ]] | ) |   |
| Black List Upload  | I starten ** |                 |               | Upload zum Gerät   |    | ] | ĺ |

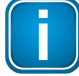

#### Note

The functions download/upload are not available for TH LINK PC. It is only possible to activate/deactivate the Black List. To modify the list content you need to edit the file *C:* \*Program Files (x86)*\*Softing*\*TH LINK*\*device\_blacklist.txt* with administrator rights directly. Then restart the measurement to activate your changes.

#### Activate/deactivate functionality

Click **Yes** right beside **Black Listing active** to activate the function. Modifications in the black list will not be effective immediately but following the next measurement start. **No** deactivates this functionality.

### 5.5 Acceptance reports

Click the icon Generate acceptance report to make report settings under Options, Configuration and Finalization.

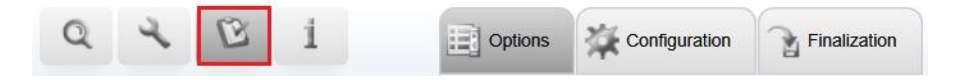

TH SCOPE allows you to create a protocol for acceptance test purposes of PROFINET networks. The report makes use of the information provided by TH SCOPE.

#### Before you start make sure

- that no pop-up blockers are activated in your browser within your TH SCOPE environment
- downloading of files or documents is permitted (Internet Explorer 11: Internet Options → Security Settings → Internet Zone → Downloads Enable

#### Downloads)

- that a measurement has been started
- collect the data required for report creation such as network addresses, network environment etc.

#### How to generate a report

Follow these steps to generate an acceptance report:

- 1. Click the <sup>SS</sup> icon to switch to **Generate acceptance report**.
- 2. In tab **Options** select the **Data source**:
  - a. Online, if you want to use the data currently measured
  - b. Offline, if you want to use data previously exported into a file

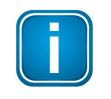

#### Note

If you intend to generate the acceptance report offline (based on an older measurement), at least one TH LINK (e.g. TH LINK PC) must be detected by the report-generating PC.

- 3. Select the Language in which you want to publish the protocol (English or German) and the **Output** format (PDF, Excel or PDF and Excel).
- 4. Select the **Configuration** tab.
- 5. If you create a protocol for the first time and you do not dispose of a configuration file:
  - a. Fill out the fields in section **Tester** and in section **Customer**. You can upload logos by clicking [...].
  - b. Then specify the **Criteria for Topology and consistency data**. You get detailed information about specific values in the online help. To open the help click the question mark (?) right beside the section heading.
  - c. Then specify the criteria for statistical data. Select which devices are to be validated. Enter the corresponding values.
  - d. Then enter the Project data.
  - e. Save your configuration by clicking 🗟. Enter a file name and click **[Ok]**.
- 6. If you already have saved configuration files:
  - a. Open your list by clicking the arrow on the right. Select your file. The corresponding data is automatically entered into the corresponding fields. Review your data and add or modify the data if required.
  - b. Save your file with the existing name by clicking 🖥 or enter a new name and click 🗟.

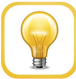

#### Hint

Configuration files are located in the installation directory in *<drive, e.g. C:>:\Programs* (x86)\Softing\TH SCOPE\AcceptanceReport\Configurations.

Default file name extension is .cfgAll.

- 7. Switch to the Finalization tab.
- 8. Enter a measurement period in the section **Evaluation summary** and select the criteria from the respective list.
- 9. Enter your comments in the section **Evaluation details**.
- 10. Attach existing reference files or reference topology files in PDF format in the section Appendix.
- 11. Complete the protocol creation.

Click 💿 to execute an online test of the data entered.

Click (2) to start the protocol preview.

- Click 隧 to create the acceptance report.
- Click 😂 to clear the data already entered.

|   | _ |
|---|---|
| _ |   |
|   |   |
|   |   |
|   |   |
|   |   |
|   |   |
|   |   |
|   | _ |

#### Missing values ("#VALUE!") in acceptance report

If you open the acceptance report in Excel and some fields contain a "#VALUE!", please check the decimal separator in Excel.

To do so in Excel 2010 select File  $\rightarrow$  Options  $\rightarrow$  Advanced  $\rightarrow$  Editing options. Deactivate Use system separators and enter the decimal separator from the language settings of your protocol (comma or decimal point). In field Thousands separator enter a different value from decimal separator. Confirm with [OK].

### 5.5.1 Frame analysis

This type of analysis is used to determine the quality of frames in a PROFINET network. If you want to analyse one or several PROFINET devices you first have to hook up a TH Link PC on a USB connection with a PROFITAP and then set up an Ethernet connection from the PROFITAP to the PROFINET network between the controller and the switch.

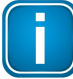

#### Note

You must have TH SCOPE version 3.5 and TH LINK PC version 4.2 installed to perform a frame analysis.

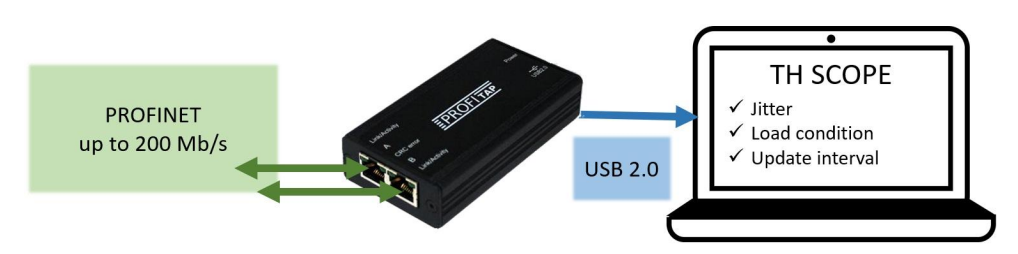

This setup ensures that the frame traffic of each PROFINET device in the network is recorded. What follows is an analysis of the traffic time of the data frames. The measured jitter, load ratio and update intervals are recorded in the acceptance reports.

| Criteria for frame and | alysis |         | 2 -       |
|------------------------|--------|---------|-----------|
| Frame analysis         | ODead  | tivated | Activated |
| Minimum load ratio     | 100    | i1      |           |
| Maximum jitter (%)     | 10     |         |           |

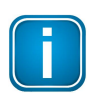

#### Note

You must have TH SCOPE version 3.5 and TH LINK PC version 4.2 installed to perform a frame analysis.

### Setting up a frame analysis

- 1. Select a TH LINK in your network.
- 2. Click the <sup>©</sup> icon to switch to **Generate acceptance report**.
- 3. Select the Configuration tab and scroll down to the section Criteria for frame analysis.
- 4. Click the radio button Activated.
- 5. Enter a value for the **minimum load ratio\***. See the online help (?) for more details.
- 6. Enter a percentage for **maximum jitter**. See the online help (?) for more details.

\*The load ratio is the ratio between PROFINET frames and non-PROFINET frames.

#### Running a frame analysis

- 1. Switch to the Finalization tab.
- 2. Enter a measurement period in the section **Evaluation summary** and select the criteria from the respective list.
- 3. Enter your comments in the section **Evaluation details**.
- 4. Attach existing reference files or reference topology files in PDF format in the section **Appendix**.
- Click Store to execute an online test of the data entered.
   The date is now available for preview and for creating a report.

### 5.6 Product information

In the **product information** tab you will find information about a version, licensing and network configuration of TH SCOPE and connected TH LINK devices. In addition the tab includes the contact data for customer support at Softing Industrial Automation GmbH.

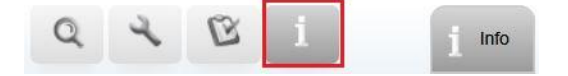

# 6 Configuring TH SCOPE

Note

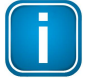

# The configuration of your TH SCOPE is done in the TH SCOPE Configuration user interface:

TH SCOPE

Default settings

The **TH SCOPE Configuration** user interface gives you access to the following configuration options:

TH LINK detection 11 TH LINK Grouping SNMP agent User administration Automatic Export OPC UA server configuration

- 1. Open the Windows start menu.
- 2. Select All Programs → Softing → TH SCOPE.
- 3. Select TH SCOPE Configuration.

| 📙 So   | fting                   |
|--------|-------------------------|
|        | ComConf                 |
| 1      | License Manager         |
|        | OPC Classic Demo Client |
| 1      | OPC Classic Demo Server |
|        | OpcUaClient             |
| 1      | OpcUaNetDemoServer      |
|        | Search And Configure    |
| 1      | TACC                    |
|        | TH SCOPE                |
| e<br>3 | TH SCOPE Configuration  |
|        | TH SCOPE                |

The default browser on your PC opens with the configuration interface of TH SCOPE.

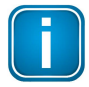

### Note

To change the configuration of you must have logged in as administrator. Default password is **THSCOPE\_Admin**.

### 6.1 TH LINK detection

The TH LINK detection can be done automatically or manually. The status of all detected TH LINKs is updated at an interval cycle of 20 seconds.

#### **Automatic detection**

TH SCOPE detects the TH LINKs via multicast packets. Select "Automatically".

| TH LINK detection                       |               |          |  |
|-----------------------------------------|---------------|----------|--|
| Create TH LINK list for navigation tree | Automatically | Manually |  |
| Unreachable TH LINK devices             | Remove        |          |  |

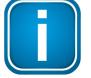

#### Note

TH LINKs which have been unreachable by TH SCOPE for at least five minutes are displayed by a grey icon ()) and can be removed from the navigation tree by clicking the **[Remove]** button.

#### **Manual detection**

TH SCOPE detects the TH LINKs via unicast packets. For manual detection select "Manually" and enter the IP address for each TH LINK. Confirm your selection by clicking the **[Add]** button (see below).

| TH LINK detection         | TH LINK Grouping | SNMP agent | 2 User administration | Automatic Export | OPC UA server configuration | Default settings |   |
|---------------------------|------------------|------------|-----------------------|------------------|-----------------------------|------------------|---|
| Configuration TH LINK     | detection        |            | 1                     |                  |                             |                  |   |
|                           |                  |            |                       |                  |                             |                  |   |
| TH LINK detection         |                  |            |                       |                  |                             |                  |   |
| Create TH LINK list for n | avigation tree   |            | Automatically         |                  | Manually                    |                  |   |
| Add TH LINK               |                  |            |                       |                  |                             |                  | * |
| Enter TH LINK IP addres   | s                |            | _000                  |                  |                             |                  |   |
| Add TH LINK to list       |                  |            | 0                     |                  | Add                         |                  |   |
| Delete TH LINK            |                  |            |                       |                  |                             |                  | * |
| Choose TH LINK IP add     | ress             |            | No IP address set     |                  |                             | *                |   |
| Delete TH LINK from list  |                  |            |                       |                  | Delete                      |                  |   |

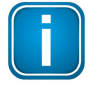

#### Note

In the navigation tree all TH LINKs are displayed to which a connection can be established. Manually entered TH LINK devices are currently not shown, if they cannot be reached.

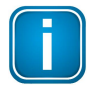

#### Note

When changing from automatic to manual and vice versa remember to restart the TH SCOPE service on your PC. Alternatively you can also simply restart your PC.

### 6.2 TH LINK grouping

With TH SCOPE you can structure monitored networks by sorting any number of TH LINKs in groups. For example you can combine all TH LINKs (= monitored networks) of an installation site or divide monitored networks by protocols (PROFINET, PROFIBUS, EtherNet/IP). The column "Available TH LINK devices" show all TH LINKs which are reachable by the TH SCOPE server.

### Creating a group

- 1. Enter a group name.
- 2. Click the [New] button.

The new group appears als a button in the column **Available Groups**. Groups can be renamed at any time by clicking the **[Rename]** button.

3. Now you assign all available TH LINK devices to a group of your choice by moving them with the arrow button .

A TH LINK can not be assigned to more than one group. The navigator preview on the right-hand side of the window shows the current group structure. Changes (new groups, or TH LINKS which have been added or deleted from a group) are shown immediately. Group content can be viewed and hidden by clicking the arrow  $\checkmark$  to the left.

4. Confirm your changes by clicking the save 🖥 button. Only saved changes will be managed by TH SCOPE.

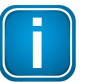

### Note

The symbols of all TH LINKs are grey and do not show the Live status of the corresponding TH LINK.

### 6.3 SNMP agent

The TH SCOPE SNMP Agent provides the total status of all networks and the status of the individual network via SNMP. Therefore the information of the navigation tree and the network list is used. The SNMP Agent supports the SNMP version V1/2c and V3. For information about the specific configuration options click on the settings page on the question mark.

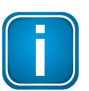

#### Note

The SNMP Client settings have to match with the SNMP Agent settings.

The Object Identifier (OID) of the SNMP MIB is: 1.3.6.1.4.1.29345. The following data is available:

| OID                | Name                  | Meaning                                                           |
|--------------------|-----------------------|-------------------------------------------------------------------|
| 1.3.6.1.4.1.29345. | TotalNetworkState     | Overall status of all networks                                    |
| 1.1.1              |                       |                                                                   |
| 1.3.6.1.4.1.29345. | NumberAgents          | Number of all TH LINKs detected                                   |
| 1.1.2              |                       |                                                                   |
| 1.3.6.1.4.1.29345. | StatusTableAgents     | List of all TH LINKs detected with                                |
| 1.1.3              |                       | additional information available<br>(contains all following rows) |
| 1.3.6.1.4.1.29345. | Index                 | Shows the row number of the                                       |
| 1.1.3.1.1          |                       | table                                                             |
| 1.3.6.1.4.1.29345. | State                 | Network status in a figure:                                       |
| 1.1.3.1.2          |                       | 1: Ok                                                             |
|                    |                       | 2: at least one station with                                      |
|                    |                       | diagnostics                                                       |
|                    |                       | 3: at least one station is failed                                 |
|                    |                       | 4: no network activity, no station detected                       |
|                    |                       | 5: TH LINK failed                                                 |
| 1.3.6.1.4.1.29345. | StateDescription      | network status as text                                            |
| 1.1.3.1.3          |                       | description (matches with the                                     |
|                    |                       | icon tool tip of the TH LINK icon)                                |
| 1.3.6.1.4.1.29345. | Station               | Host name of TH LINK                                              |
| 1.1.3.1.4          |                       |                                                                   |
| 1.3.6.1.4.1.29345. | SupportedProtocolType | protocol type supported by TH                                     |
| 1.1.3.1.5          |                       | LINK                                                              |
| 1.3.6.1.4.1.29345. | IPAddress             | TH LINK IP address of the                                         |
| 1.1.3.1.6          |                       | automation network                                                |
| 1.3.6.1.4.1.29345. | Тад                   | TH LINK tag name                                                  |
| 1.1.3.1.7          |                       |                                                                   |
| 1.3.6.1.4.1.29345. | FWVersion             | TH LINK firmware version                                          |
| 1.1.3.1.8          |                       |                                                                   |

### 6.4 User administration

In the tab User administration you can change the password to log into TH SCOPE.

To change the default password follow these steps:

1. Select User administration in the TH SCOPE Configuration user interface.

| TH LINK detection    | TH LINK Grouping      | SNMP agent | User administration | Automatic Export | OPC UA server configuration | Default settings |
|----------------------|-----------------------|------------|---------------------|------------------|-----------------------------|------------------|
| hange of TH SCOPE ac | Iministrator password |            | U                   |                  | 14<br>                      |                  |
|                      |                       |            |                     |                  |                             |                  |
| User administration  |                       |            |                     |                  |                             |                  |
| Old password         |                       | typ        | e here              |                  |                             |                  |
| New password         |                       | typ        | e here              |                  |                             |                  |
| Repeat password      |                       | type       | e here              |                  |                             |                  |
| Change password      |                       |            |                     | Change passwo    | rd                          |                  |

Log in as an administrator to change the settings.

- 2. Enter the default passwords THSCOPE\_Admin in the Old password input field
- 3. Select a new password and confirm it by re-entering.
- 4. Click [Change password] to save the changes.

### 6.5 Automatic export

You can automatically export inventory and topology data of all currently reachable TH LINK Ethernet devices in a specified interval. You can set a prefix to the export files names. The files are stored in the directory *C*:\*ProgramData\Softing\THSCOPE\AutoExport*. They contain the device name as well as the current time stamp at export time (exception is the lastly exported file that contains no time stamp).

- 1. Start TH SCOPE Configuration (All Programs  $\rightarrow$  Softing  $\rightarrow$  TH SCOPE  $\rightarrow$  TH SCOPE Configuration).
- 2. Click the tab Automatic Export and log in als Administrator.
- 3. Select one of the options from the selection list. The default setting for automatic export is **off** (deactivated).
- 4. Confirm your settings with a click on the Save icon **a**.

| TH LINK detection | SNMP agent | User administration | Automatic Export |     |
|-------------------|------------|---------------------|------------------|-----|
| Automatic Export  |            |                     |                  |     |
| 8                 |            |                     |                  |     |
| Automatic Export  |            |                     |                  | ? • |
| Automatic Export  |            | off                 |                  | *   |
| Filename prefix   |            | off                 |                  |     |
|                   |            | once per day, at m  | dnight           |     |
|                   |            |                     |                  | 1.1 |

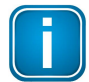

### Note

During automatic export a session is created on every TH LINK device. If the maximum number of session (6) is reached, no file can be generated for the corresponding TH LINK in this iteration.

### 6.6 OPC UA server configuration

#### Integration in OPC UA

TH SCOPE comes with an OPC UA server access to transfer basic diagnostic and asset management data to higher level systems.

The following Informationen is available:

- number of networks monitored with TH LINK
- status of the monitored networks
- details about TH LINK (device status, device name, protocol, IP address, tag, firmware)

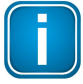

#### Note

No additional installations are required to make network data of TH SCOPE available on the OPC UA. TH SCOPE is installed with an NGINX (http server software) and an OPC UA Discovery Server.

| TH LINK detection      | TH LINK Grouping | SNMP agent | User administration | Automatic Export | OPC UA server configuration | Default settings |
|------------------------|------------------|------------|---------------------|------------------|-----------------------------|------------------|
| Launch OPC UA server o | configuration    |            |                     |                  |                             |                  |
|                        |                  |            |                     |                  |                             |                  |
|                        |                  |            |                     |                  |                             |                  |
| Server configuration   |                  |            |                     |                  | -                           |                  |
| Server configuration   |                  |            | Co                  | nfigure          |                             |                  |

This is how you configure the OPC UA interface in TH SCOPE:

- 1. Open the tab "OPC UA server configuration".
- 2. Click the button [Configure].
- 3. Enter the Username: admin and the Passwort: admin.
- Select OPC UA Server Settings on the left side and click Identity.
   Here you find the server endpoint and the port the OPC UA server uses in TH SCOPE.
- 5. Copy this information to your OPC UA application to establish a connection with TH SCOPE.

| Information                                                   | - | OPC UA Server Settings Identity |                                                      |
|---------------------------------------------------------------|---|---------------------------------|------------------------------------------------------|
| Operation                                                     | * | Identity                        |                                                      |
| OPC UA Server Settings                                        | * | Server endpoint                 | opc.tcp://localhost:52640/Softing/THScopeOPCUAServer |
| Identity<br>Security configuration<br>Authentication settings |   | Port                            | 52640                                                |
| Discovery server                                              |   | Save                            |                                                      |
| General Settings                                              | ~ |                                 |                                                      |

The OPC UA Server option can be activated and deactivated in the "OPC UA Server Configuration" tab. Here you can start and stop the server manually and define the startup behavior of the server at system start.

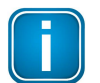

To change the settings, you must be logged in as an administrator.

### 6.7 Network views in TH SCOPE

Note

In the **Default settings** tab of TH SCOPE configuration you can select and save individual network views form a list. The following views can be selected:

- Settings options for network overview: Network list, Error statistics and Trend
- Setting options for TH LINK devices: Inventory, Topology, Error statistics, Trend, Bus statistic (PROFIBUS only), Network statistics (Ethernet only) and Diagnostics

This user-defined configuration makes is possible to show workflows in TH SCOPE in accordance with individual requirements. The settings are available only i the active browser session and will be discarded when the browser is closed. To keep the settings for future browser sessions, click the icon ( $\Box$ ) to save them.

| TH LINK detect     | ion TH LINK Grouping         | SNMP agent | User administration | Automatic Export | OPC UA server config | uration |
|--------------------|------------------------------|------------|---------------------|------------------|----------------------|---------|
| HSCOPE Settings    |                              |            |                     |                  |                      |         |
|                    |                              |            |                     |                  |                      |         |
| Network overviev   | : Network list view settings |            |                     |                  | *                    |         |
| Eiltering of the d | ata                          |            | Network list        |                  |                      |         |
| State /            |                              |            | State               |                  | *                    |         |
| Station            | ne here                      |            | Station             |                  |                      |         |
|                    | the liele                    |            | V Protocol          |                  |                      |         |
| Address            | /pe here                     |            | Address             |                  |                      |         |
| Tag ty             | vpe here                     |            | FW version          |                  |                      |         |
| Protocol           | All 🗸                        |            | Number of devices   | 5                | *                    |         |

# 7 Tips and Troubleshooting

### 7.1 Solving port conflicts

#### Port conflict using two or more web servers at the same time

Per default TH SCOPE is accessible from any PC. To display the TH SCOPE web page, the IIS webserver (see <u>Installing Microsoft Internet Information Services (IIS)</u> [57]) is requested via HTTP. By default, this request is submitted via port 80.

Several web servers can be installed on one PC at the same time. But only one of them can communicate via port 80. Therefore, you may have to change the HTTP port for TH SCOPE or the IIS web server manually.

#### **Changing HTTP port (Windows 7)**

- 1. Click **Start** and enter **IIS**.
- 2. Select Internet Information Services (IIS) Manager:
- 3. Click Default Web Site and click Bindings.

| Datei Ansicht ?                                                                                                    |                                                                                                    |                                                                                                    |
|----------------------------------------------------------------------------------------------------|----------------------------------------------------------------------------------------------------|----------------------------------------------------------------------------------------------------|
| erbindungen                                                                                                    | Default Web Site Startseite                                                                                                    | Aktionen                                                                                                    |
| Image: Second Second | Filte:     • @ Stat     • @ Je anzeigen     Gruppieren nach:     Berich     • @ •       ASP.NET                                                                                                 | A in Epierce offnen     Berchöungen berbeken.     Site bearbeiten     Findungen.     Anwendungen anzeigen     Virkumentsfelungen.     Anwendungen anzeigen     Virkumentsfelungen.     Ansetaten     Sastan     Sastan     Sastan     Beenden     Website durchsuchen |
|                                                                                                    | IS<br>Anforderungsfilte ASP Ausgabezwichen Authentificierung Fehlerseten<br>Ausgabezwichen Authentificierung Fehlerseten<br>Handlerzuerdnum HTTP-Antworthez ISAPE-Filter Komptimierung MIME-Typ | 180 (http://duchuschen Erweitette Einstellungen Konfigurieren Limits     Imits Onlinehilfe                                                                                                    |

4. Select http and click [Edit].

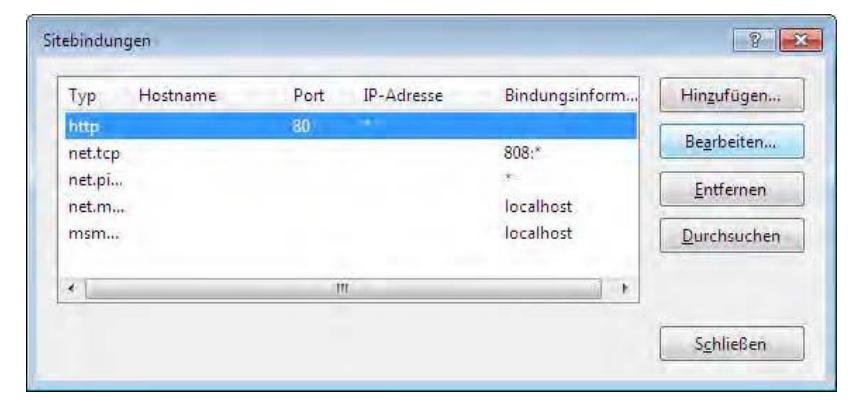

5. Change port 80 for example to 8080 and click [OK]. Then close all windows.

| and the second second second                         | peiten                                    | 8                        |
|------------------------------------------------------|-------------------------------------------|--------------------------|
| Тур:                                                 | IP-Adresse:                               | P <u>o</u> rt:           |
| http                                                 | + Keine zugewiesen                        | ▼ 80                     |
| <u>H</u> ostname:                                    |                                           |                          |
| Beispiel: "www.                                      | contoso.com" oder "marketing.conto        | OK Abbrechen             |
|                                                      |                                           |                          |
| tebindung bearl<br>Typ:                              | peiten<br>IP-Adresse:                     | Port:                    |
| tebindung bearl<br><u>T</u> yp:<br>http              | peiten<br>IP-Adresse:<br>Keine zugewiesen | P <u>o</u> rt:<br>▼ 8080 |
| tebindung bearl<br>Iyp:<br>http<br><u>H</u> ostname: | IP-Adresse:                               | Port:                    |

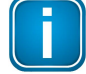

#### Note

Instead of port 8080 you can also select another free port. Consult your IT department for more information. Ports up to 1004 are managed by IANA.

### 7.2 Installing Microsoft Internet Information Services (IIS)

The following sections describe the installation procedure of Microsoft Internet Information Services (IIS) using Windows 7 and Windows Server 2012 and 2012 R2. Depending on the operating system used the procedure may differ slightly from the following descriptions.

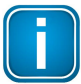

#### Note

To install Microsoft IIS you need administrator rights on your PC and if necessary the Microsoft Windows operating system installation CD.

#### 7.2.1 Windows 7

1. Go to Start → Control Panel → Programs → Programs and Features and click on Turn Windows features on or off:

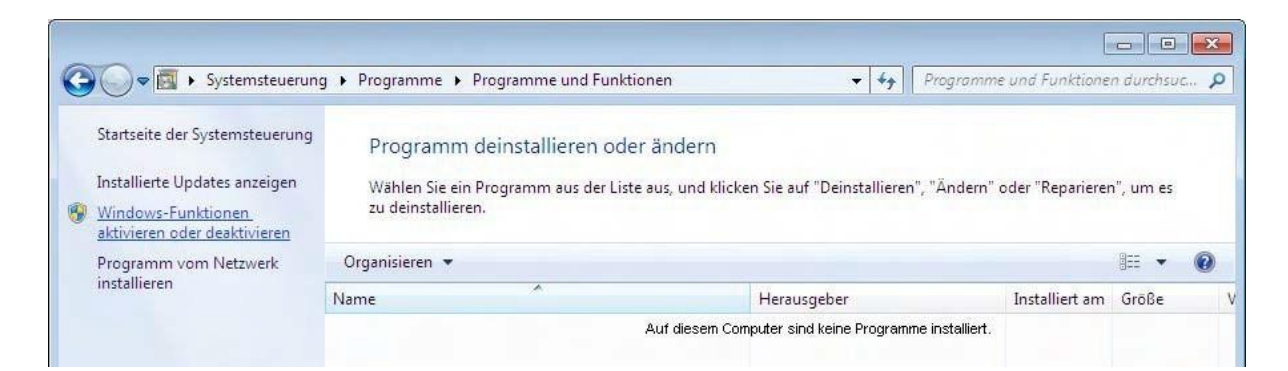

- 2. Open the Internet Information Services by clicking the [+] icon.
- 3. Select the following highlighted (yellow) features:

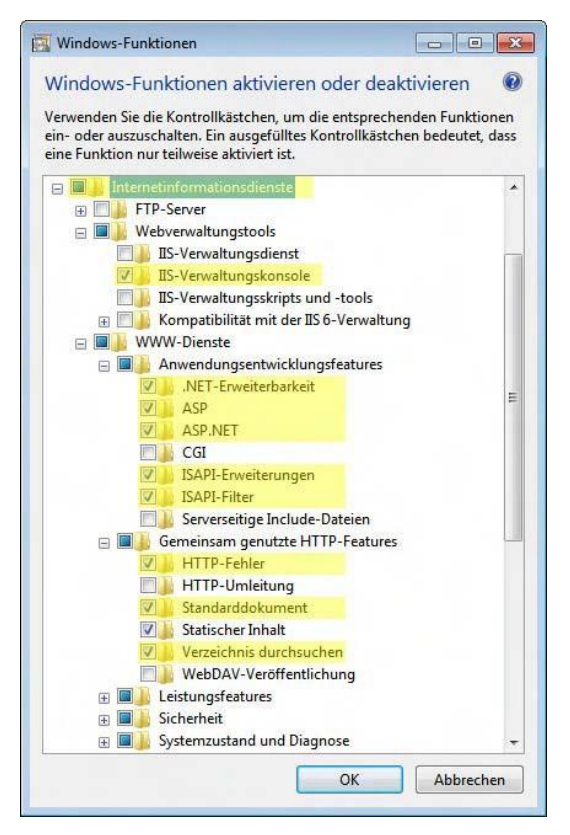

4. Click **[OK]** to complete the settings.

### 7.2.2 Windows Server 2012, 2012 R2, 2016

Change the local server settings as follows:

1. Open the Server Manager and click on Add roles and features:

| <b>b</b>                                                   |                                          | Server Manager                         | _ <b>_</b> X              |
|------------------------------------------------------------|------------------------------------------|----------------------------------------|---------------------------|
| Server M                                                   | lanager • Dasl                           | hboard 🔹 🕄   🚩 Manage Iools            | <u>V</u> iew <u>H</u> elp |
| III Dashboard                                              | WELCOME TO SER                           | VER MANAGER                            | ^                         |
| ■ Local Server ■ All Servers ■ File and Storage Services ▷ |                                          | 1 Configure this local server          | н                         |
| io IIS                                                     | QUICK START                              | 2 Add roles and features               |                           |
|                                                            |                                          | 3 Add other servers to manage          |                           |
|                                                            | WHAT'S NEW                               | 4 Create a server group                |                           |
|                                                            | LEARN MORE                               |                                        | Hide                      |
|                                                            | ROLES AND SERVI<br>Roles: 2   Server gro | ER GROUPS<br>ups: 1   Servers total: 1 | ~                         |

2. Activate Web Server (IIS) and IIS Hostable Web Core in the Select server Roles dialog:

| l.                                                                  | Add Roles and Features Wizard                                                                                                    | >                                                                                                    |
|---------------------------------------------------------------------|----------------------------------------------------------------------------------------------------|----------------------------------------------------------------------------------------------------|
| Select server ro                                                    | les                                                                                                    | DESTINATION SERVER<br>WIN-IT1APIKREQQ                                                                |
| Before You Begin<br>Installation Type                               | Select one or more roles to install on the selected server                                                                                                    | Description                                                                                          |
| Server Selection<br>Server Roles<br>Features<br>Confirmation<br>Res | <ul> <li>Volume Activation Services</li> <li>✓ Web Server (IIS) (Installed)</li> <li>✓ Web Server (Installed)</li> <li>✓ Web Server (Installed)</li> <li>✓ The attraction of the activity of the attraction of the attraction of</li></ul> | Web Server (IIS) provides a reliable,<br>manageable, and scalable Web<br>application infrastructure. |

3. Activate the options .Net Framework 4.5 and ASP.NET 4.5 in the dialog window Features:

| Select features                                                         |                                                                            | DESTINATION SERVER<br>WIN-ITIAPIKREQQ                                                                                                    |
|-------------------------------------------------------------------------|----------------------------------------------------------------------------|----------------------------------------------------------------------------------------------------|
| Before You Begin<br>Installation Type                                   | Select one or more features to install on the selected server.<br>Features | Description                                                                                                    |
| Server Selection<br>Server Roles<br>Features<br>Confirmation<br>Results |                                                                            | .NET Framework 4.5 provides a<br>comprehensive and consistent<br>programming model for quickly and<br>easily building and running<br>applications that are built for various<br>platforms including desktop PCs,<br>Servers, smart phones and the public<br>and private cloud. |

4. Activate User Interfaces and Infrastructure (to allow installing the Flash Add on in your browser):

| Ъ.                                                                  | Add Roles and Features Wizard                                                                                                    | _ <b>D</b> X                                                                  |
|---------------------------------------------------------------------|----------------------------------------------------------------------------------------------------|-------------------------------------------------------------------------------|
| Select features<br>Before You Begin<br>Installation Type            | Select one or more features to install on the selected server.<br>Features                                                                                                    | DESTINATION SERVER<br>WIN-ITTAPIKREQQ<br>Description                          |
| Server Selection<br>Server Roles<br>Peatures<br>Continuation<br>Res | SMTP Server         SNMP Service         Subsystem for UNIX-based Applications [Deprecat         Telnet Client         Telnet Server         TFTP Client         ✓         Øraphical Management Tools and Infrastructur         ✓         Desktop Experience (Installed)         ✓         Server Graphical Shell (Installed)         ✓         Windows Biometric Framework         Windows Identity Foundation 3.5         Windows Internal Database | This contains the available User<br>Experience and Infrastructure<br>options. |
|                                                                     | < Previous Next                                                                                                    | > install Cancel                                                              |

5. Close the Server Manager if all components are installed successfully.

Diese Seite wurde absichtlich frei gelassen.

### Softing Industrial Automation GmbH

Richard-Reitzner-Allee 6 85540 Haar / Germany http://industrial.softing.com + 49 89 45 656-340
 + 49 89 45 656-488
 info.idn@softing.com

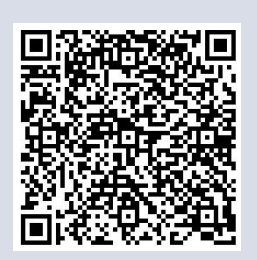